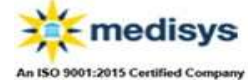

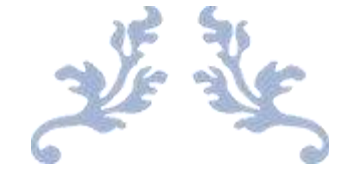

# MEDISYS LMS

**User Manual** 

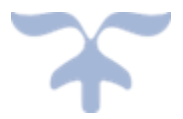

MARCH 1, 2023 MEDISYS EDUTECH PVT LTD

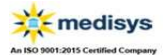

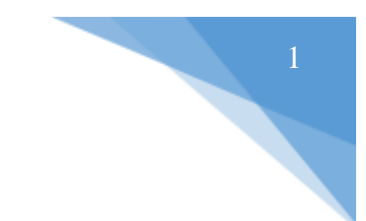

## Contents

| 1. | Introduction                                                           | 2 |
|----|------------------------------------------------------------------------|---|
| 2. | Why MediSys?                                                           | 2 |
| 3. | Requirements for accessing MediSys content by the students and faculty | 2 |
|    | Perquisites:                                                           | 2 |
| 4. | How do I open MediSys LMS application through URL?                     | 2 |
| 5. | Logging into MediSys:                                                  |   |
|    | 5.1 How do I Log-in or Sign-in to MediSys LMS application?             |   |
|    | 5. 2 have forgot my password what should I do?                         |   |
|    | 5.3 How do I change my password?                                       |   |
|    | 5.4 What do I do in case of any queries/concerns?                      |   |
| 6. | How to view MediSys Content:                                           |   |
|    | 6.1 How do I access/open my subscribed courses?                        |   |
|    | 6.2 How to view the course content Index?                              |   |
|    | 6.3 How to view the Digital Book content?                              |   |
|    | 6.4 How to view the MP4 Video Content?                                 |   |
|    | 6.5 How to view the PDF Content?                                       |   |
|    | 6.6 How do I go back to my subscribed/assigned courses?                |   |

# 1. Introduction

MediSys designs and creates curriculum-based e-learning materials. A rich array of video/animation exhibits, completely integrated with the text in the digital book, greatly assists in comprehension of concepts and therefore improving learning outcomes. Students can use the same content as the primary reading material for revision & reinforcement of the learning.

As faculty aids, they serve to enhance the efficiency of teaching (and teachers), while they can also support self-directed learning as well as remedial group learning.

2. Why MediSys?

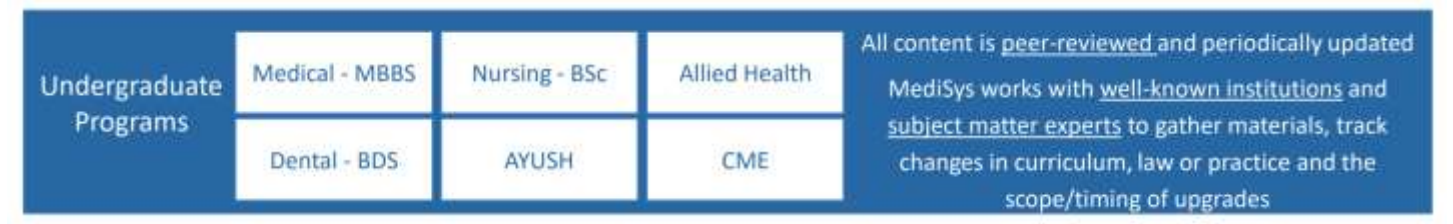

3. Requirements for accessing MediSys content by the students and faculty.

Perquisites:

Browsers: Require updated version of any of the following browsers on your windows desktop or laptop.

📀 Google Chrome | 🥮 Mozilla Firefox | 오 New Microsoft Edge

- Internet Bandwidth: Minimum 2Mbps or above
- Speakers: to listen to sounds
- Cookies: Cookies activated
- 4. How do I open MediSys LMS application through URL?
  - > Open the chrome browser on your device (Laptop/Desktop).
  - Type/Click on the MediSys Nursing URL <u>https://nursing.medisysedutech.com</u>

| An ISO 9001:2015 Certified Company |                                                                            |               | 2 |
|------------------------------------|----------------------------------------------------------------------------|---------------|---|
| G Google                           | * +                                                                        |               | Ì |
| + + 0 0 9                          | Search vitue a UR.<br>https://nursing.medisysedutech.com/<br>Google Search | - 🏚 🗅         |   |
|                                    | https://nursing.medisysedutech.com/                                        | Gesail images |   |
|                                    | ۹ ۴ 🗈                                                                      |               |   |
|                                    | Google നിന്നാണ് ജീനീ നാണ് രോഗം നാര് പ്രവിക എഴാത് കടുമാ മലയാളം ഗിണ്ണി.      |               |   |

- > After typing the URL click on Enter button.
- Medisys Nursing Application will load as below.

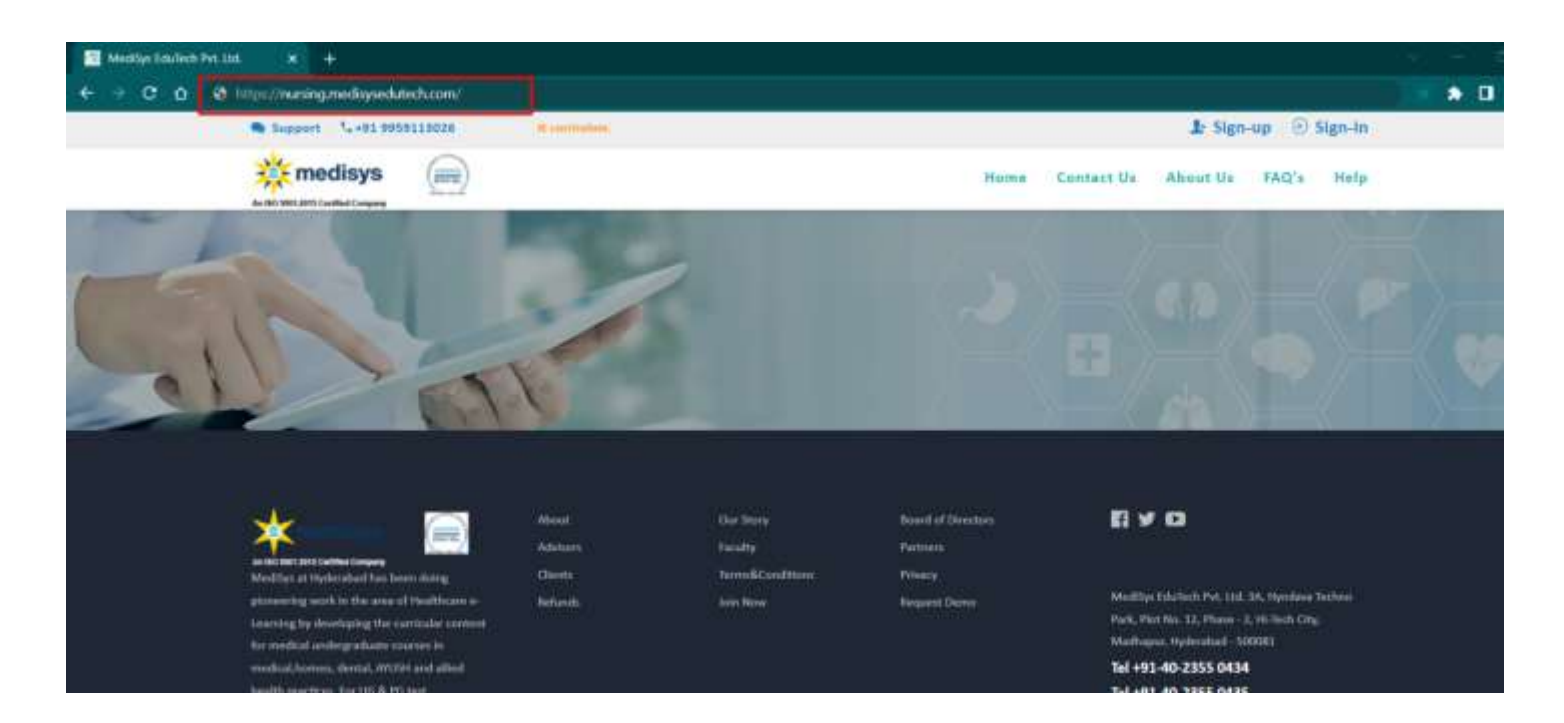

## 5. Logging into MediSys:-

5.1 How do I Log-in or Sign-in to MediSys LMS application?

> In the upper-right corner click on **Sign-In** button to login to your account.

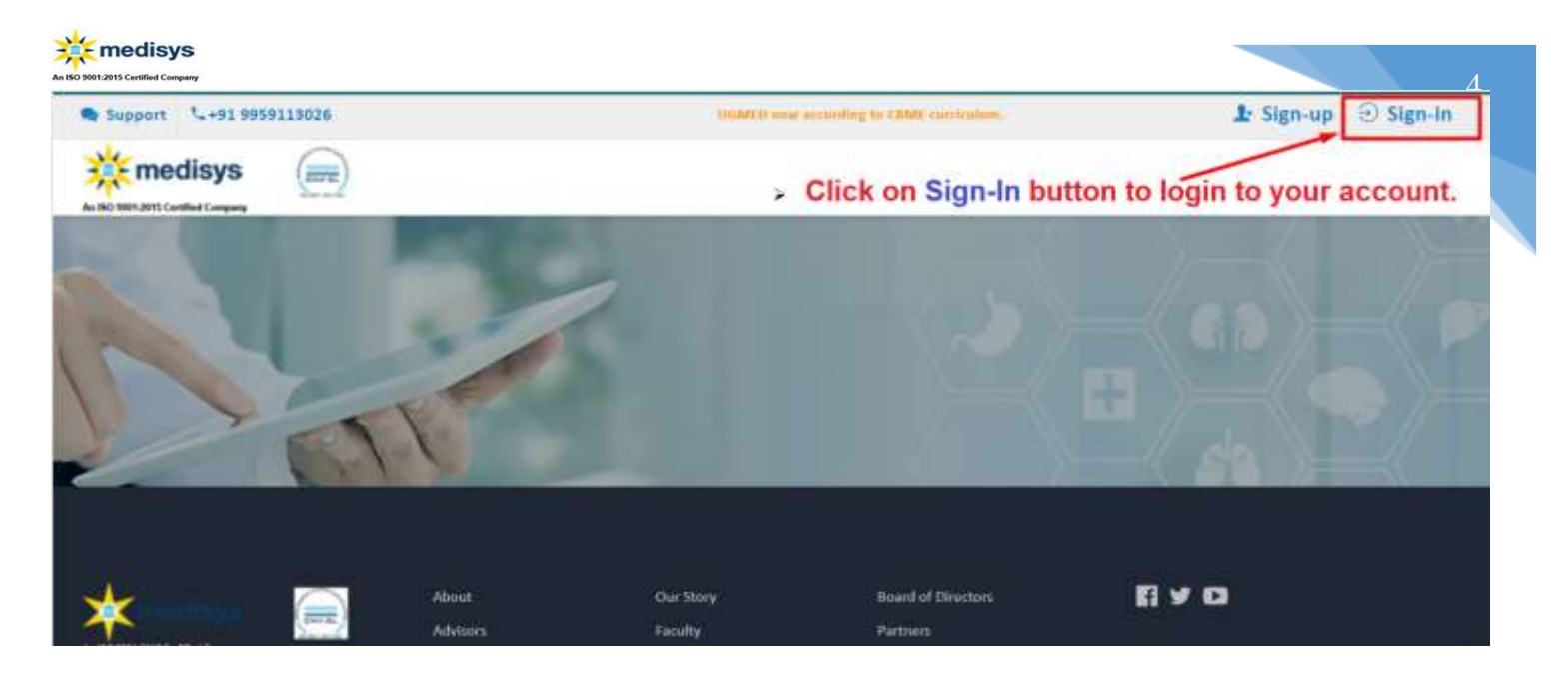

## Login/ Sign-In popup dialog box will be opened as shown below.

| 1 Ingenet 1 1 1 1 1 1 1 1 1 1 1 1 1 1 1 1 1 1 1 |                                                                                                    |  |
|-------------------------------------------------|----------------------------------------------------------------------------------------------------|--|
| the mediays                                     |                                                                                                    |  |
|                                                 |                                                                                                    |  |
|                                                 | Sign-in into your account                                                                                                    |  |
|                                                 |                                                                                                    |  |
|                                                 |                                                                                                    |  |
|                                                 | The second second second second second second second second second second second second second second second se                                                                                                    |  |
|                                                 | MediSys LMS Sign-in                                                                                                    |  |
|                                                 | Loginid(Email-id) *                                                                                                    |  |
|                                                 |                                                                                                    |  |
|                                                 |                                                                                                    |  |
|                                                 | Password *                                                                                                    |  |
|                                                 | Children (Children (Childr |  |
|                                                 | Net account ?Register Forget password?                                                                                                    |  |
|                                                 | ACTIVE BELIEVED ACTIVE ACTIVE ACTIVE ACTIVE ACTIVE                                                                                                    |  |
|                                                 | LOS IN CLOSE                                                                                                    |  |
|                                                 |                                                                                                    |  |

Type your valid login EmailId and login Password which is provided through an email during the registration process (or) given by MediSys EduTech team.

| So Sociality Certified Company                                                                                                    |                                                           | Ste Men 446 - Di Man-In   |
|----------------------------------------------------------------------------------------------------|-----------------------------------------------------------|---------------------------|
| All and a set of the set of the s |                                                           |                           |
|                                                                                                    | Sign-in into your account                                 |                           |
|                                                                                                    | *                                                         |                           |
|                                                                                                    | MediSys LMS Sign-in                                       |                           |
|                                                                                                    | Leginid(Email-Id) *<br>sreenives.v@seftechiesolutions.com |                           |
|                                                                                                    | Password *                                                |                           |
|                                                                                                    | Ne stcoom?Register Forgot password?                       |                           |
|                                                                                                    | Click on LOG-IN butte                                     | on to access your account |

- Click on login button to view the Medisys Nursing LMS content.
- You will be asked for saving password

.

Click on Save if you want to save password or Click on Never if you are not interested in it

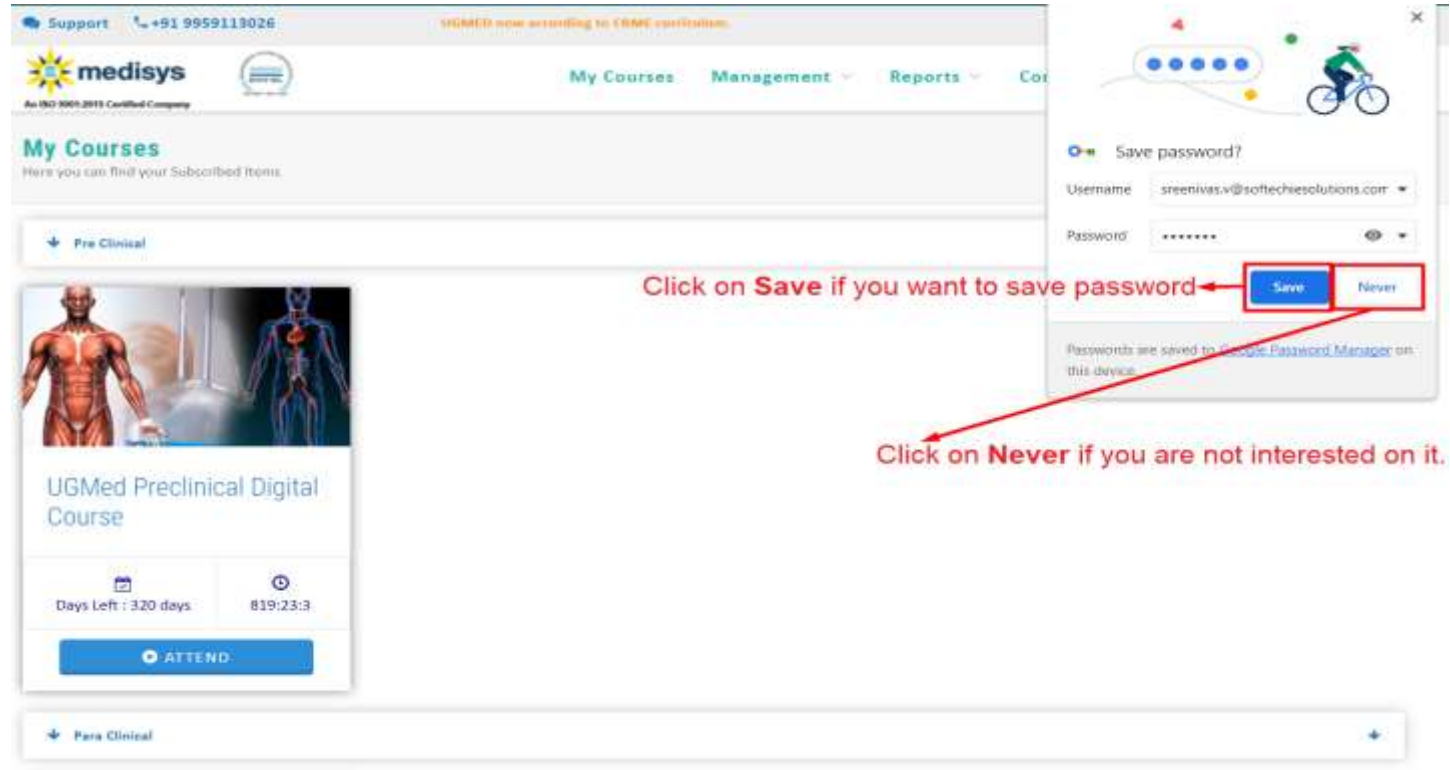

> After that, if you are a faculty, then the interface will look like as below:

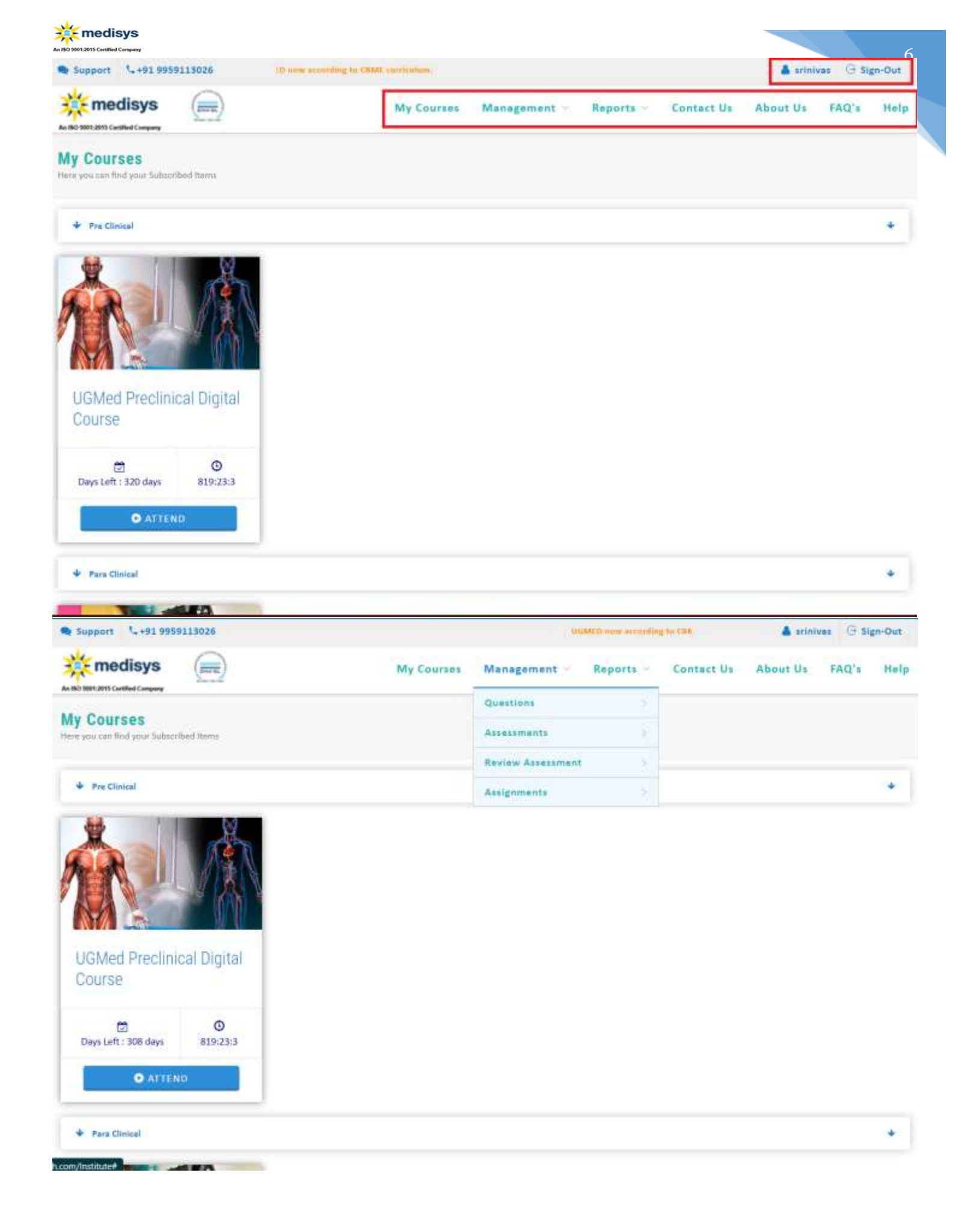

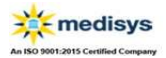

> After that, if you are a Student, then the interface will look like as below:

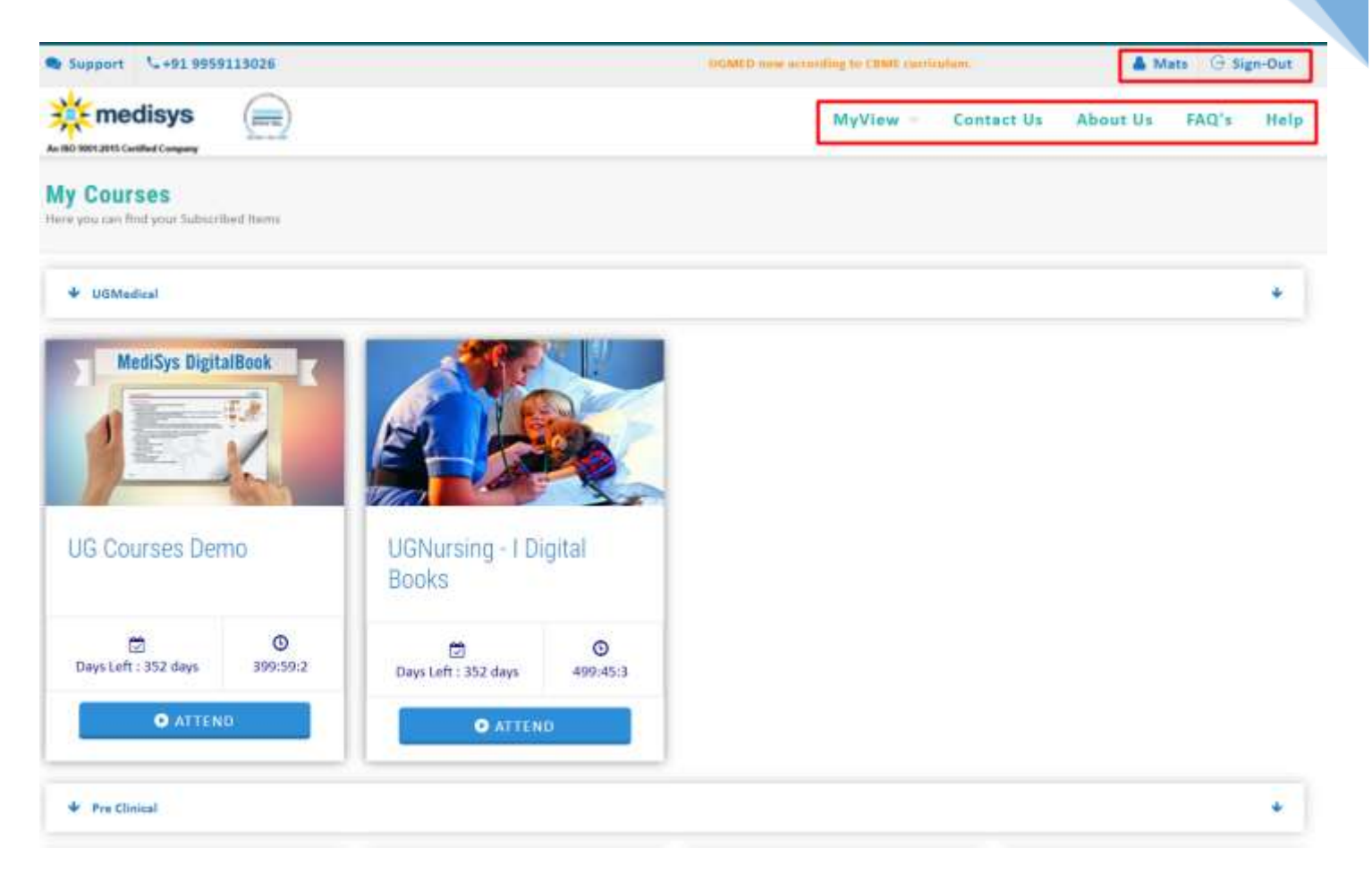

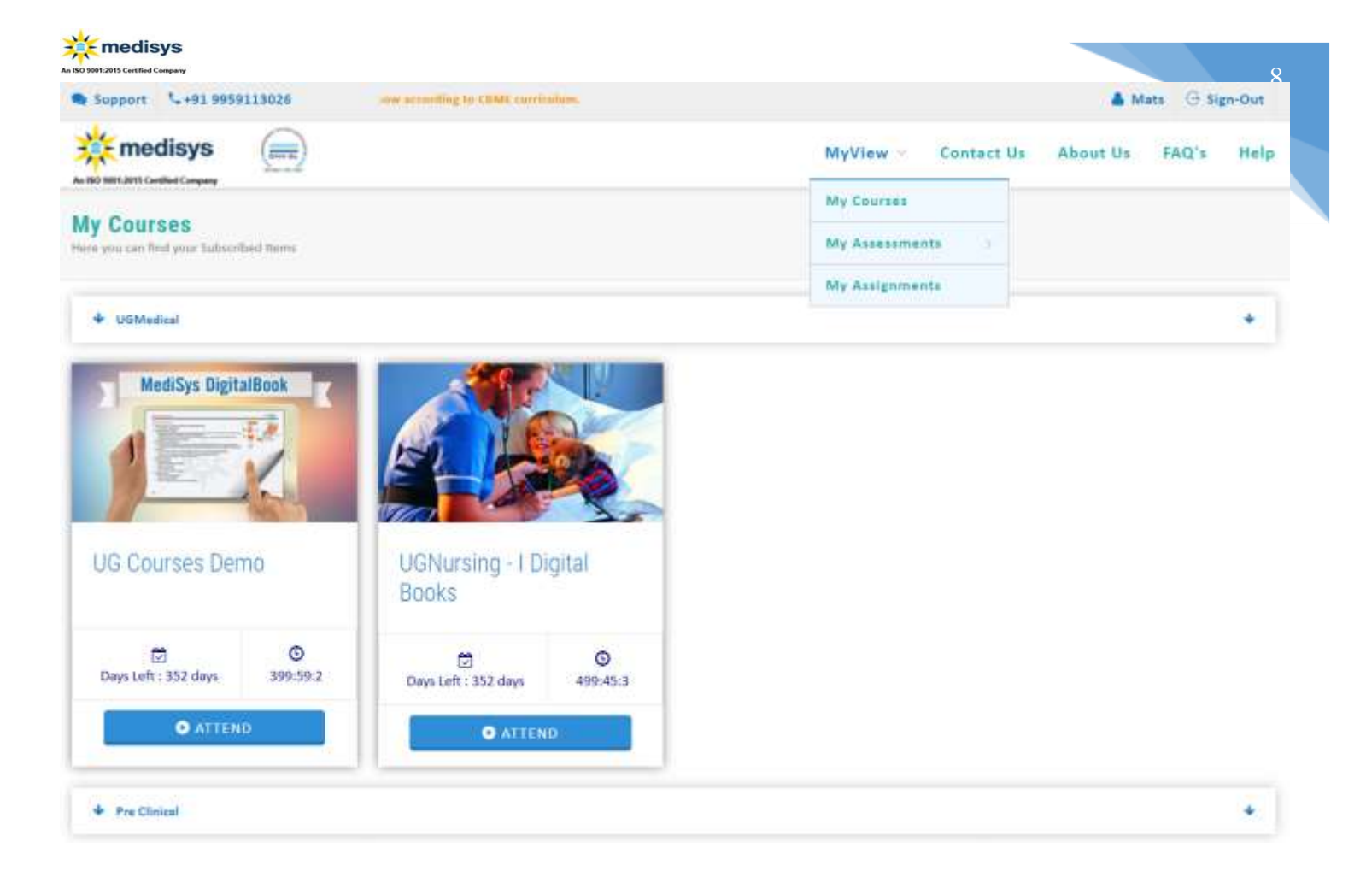

**NOTE** :- Type correct login Email-Id and login password otherwise you will be not able to login to your account

- 5. 2 have forgot my password what should I do?
- If you've forgotten your password:
- You can reset your password by simply clicking on the *Forgot password*? button in the Sign in dialog box.

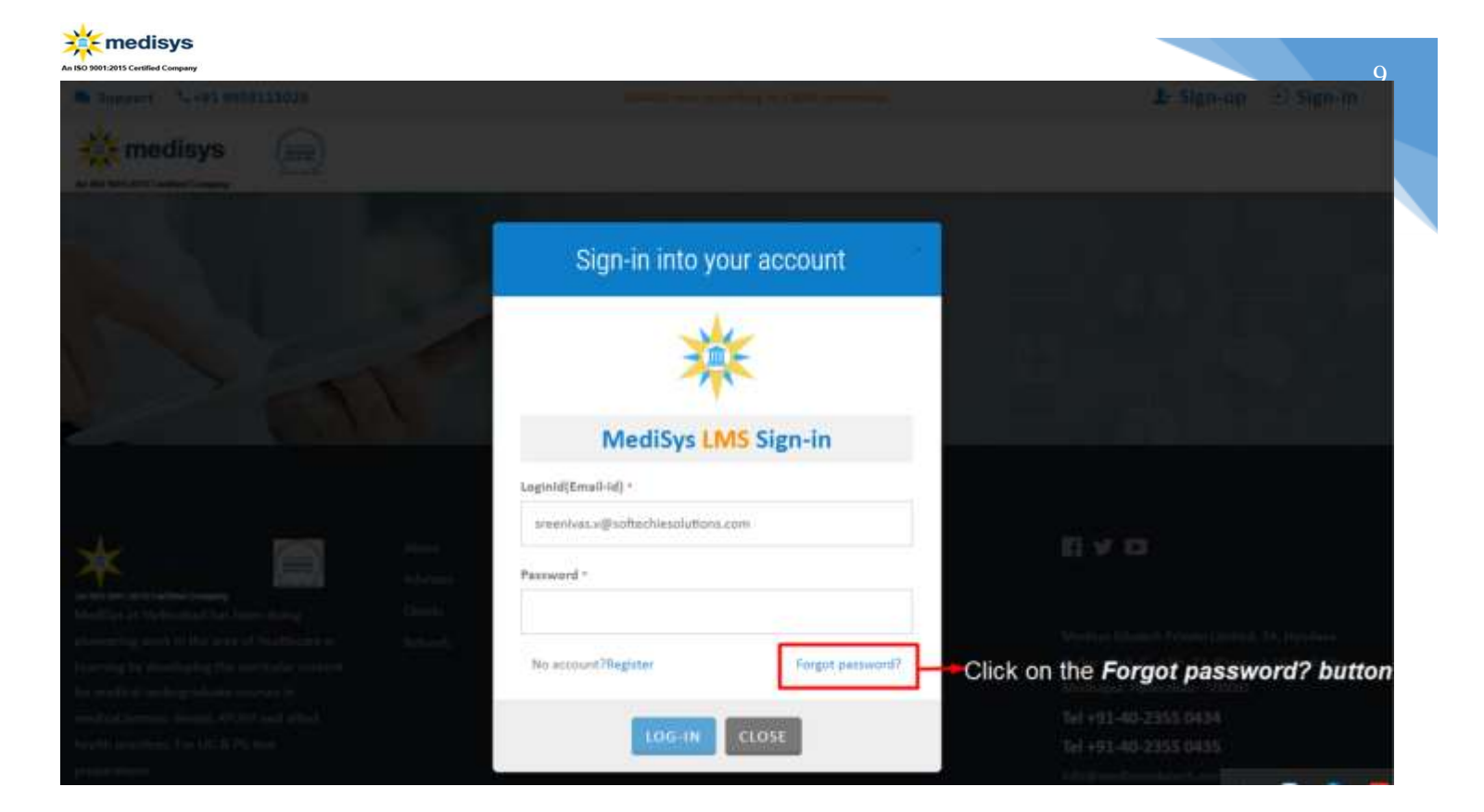

> Type your registered email id and click on *Send OTP* button.

| Redenant Sciences |                 |                                                         |                                                                                                    |                  | A Sheerine S Sheerin : |
|-------------------|-----------------|---------------------------------------------------------|----------------------------------------------------------------------------------------------------|------------------|------------------------|
| medisys           |                 |                                                         |                                                                                                    |                  |                        |
|                   |                 |                                                         |                                                                                                    |                  |                        |
|                   |                 |                                                         |                                                                                                    |                  |                        |
|                   | - 51            | Beestusure                                              | a a succession of the succession of the succession of the succession of the succession of the succession of the |                  |                        |
|                   |                 | Reset your p                                            | assword                                                                                                    |                  |                        |
|                   |                 | LoginId(Email-Id) *<br>sreenivas@softechiesolutions.com |                                                                                                    | - Type your lo   | ogin valid email-Id    |
|                   |                 |                                                         | SEND OTP                                                                                                    | Click on SE      | ND OTP button          |
|                   | etterer (hiles) | pile How                                                | Reason Server                                                                                                   | Manalayya (Jahar |                        |

> A 6 digit OTP is sent to your registered Email Id as shown below.

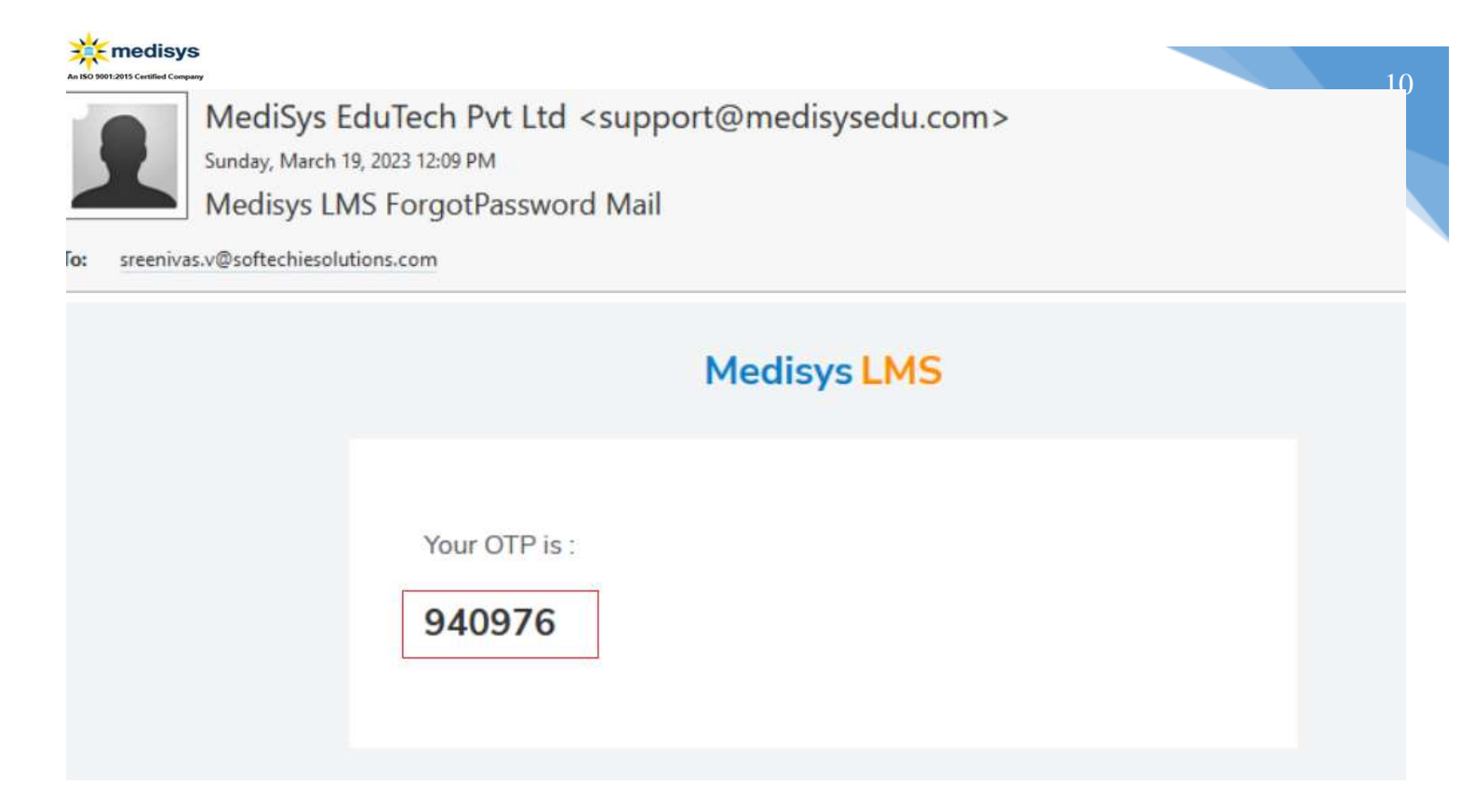

- > Type 6 digit OTP which is sent to your registered Email-Id.
- Click on SUBMIT OTP button.

| N                   | Reset your password   |                       |                      |                       |
|---------------------|-----------------------|-----------------------|----------------------|-----------------------|
|                     | Enter OTF -<br>940976 | Type OTP              | which is sent to you | r registered email-Id |
| Advanta<br>Advances | suar                  | Click on              | SUBMIT OTP butto     | 'n                    |
| Schenet 1           | nicture (repo         | themes and the second |                      |                       |

> After submitting OTP below screen will open as shown below.

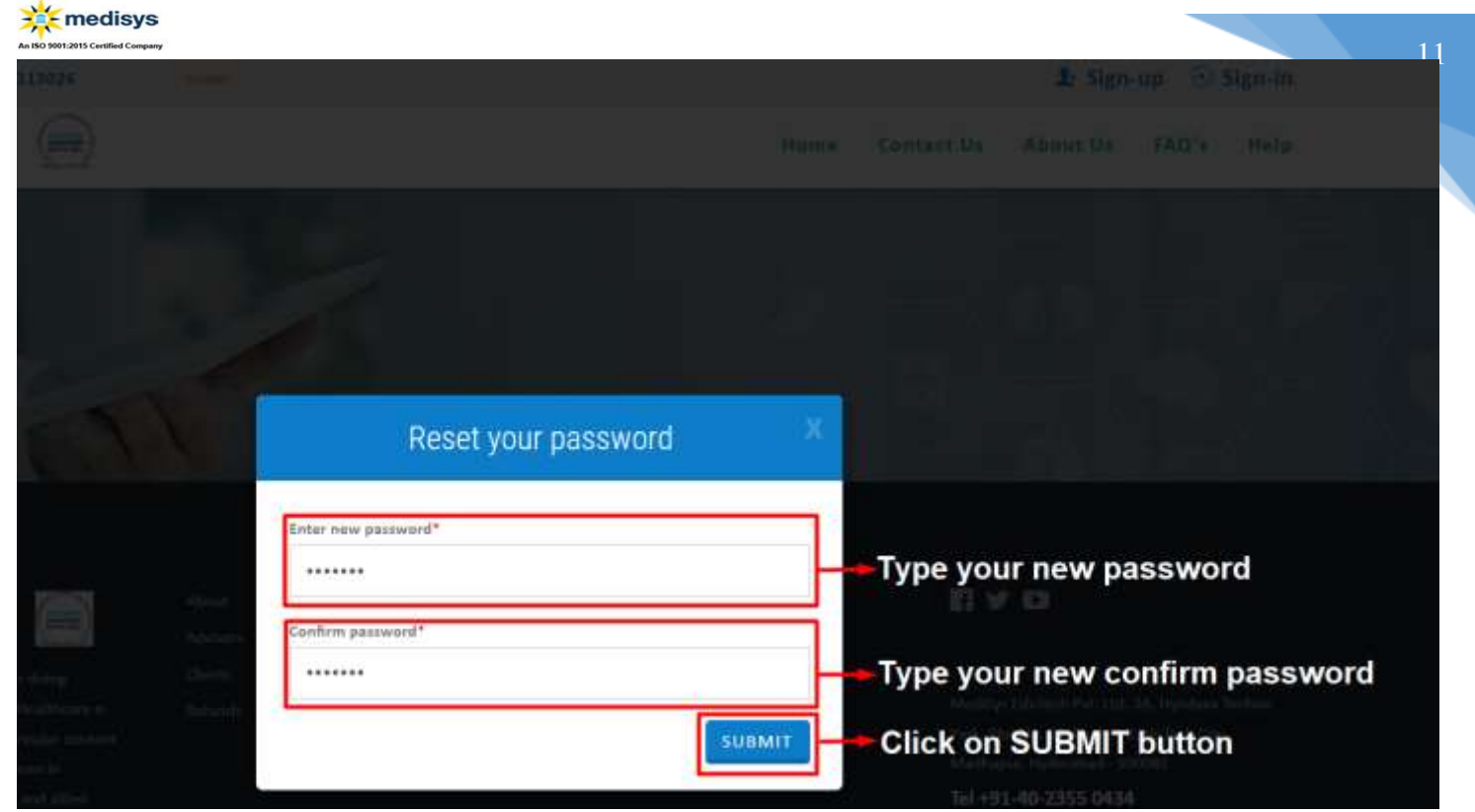

- > Type new password
- > Type confirm password
- > Then click on **Submit** button.
- > You will receive the message that your password has been reset.
- > Then click on OKAY button.

|          |                |                                                       | x    |         |        |        |  |
|----------|----------------|-------------------------------------------------------|------|---------|--------|--------|--|
| 6 2 4    |                | Password updated please login again with new password |      |         |        |        |  |
|          | Alam<br>Addaca |                                                       | ОКАУ | Click o | n OKAY | button |  |
| (dilling |                | A STRUCTURE CONTRACTOR                                |      |         |        |        |  |

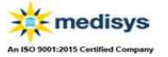

- IN CASE: If you are unable to reset your password: You can follow below steps to get your credentials to login
  - If you registered through college/MediSys: reach out to your College / MediSys support team to reset password by sending email to below mentioned email Ids / Phone number with your email id / phone number details. Medisys support email id: info@medisysedutech.com Medisys support contact number: +91 9959113026
  - 2. If you registered yourself independently: reach out to your MediSys support team to reset password by sending email to below mentioned email Ids / Phone number with your email id / phone number details. Medisys support email id: info@medisysedutech.com Medisys support contact number: +91 9959113026

#### 5.3 How do I change my password?

If you would like to change your password, go to profile page by clicking on you name showing at right side top corner of the page

| Support \$4919959118026       | (D) new according to CBME contributions. | 🛦 srinivas 🕒 Sign-Out          |
|-------------------------------|------------------------------------------|--------------------------------|
| medisys                       | My Courses Management - Beperts - C      | ontact Us About Us FAQ's Help  |
| IV COURSES                    | Click on you name showing at righ        | t side top corner of the page. |
| ✤ Pre Clinical                |                                          | .*.                            |
| UGMed Preclinical Digital     |                                          |                                |
| Course                        |                                          |                                |
| Days Left : 320 days 819:23:3 |                                          |                                |
| O ATTEND                      |                                          |                                |
| Para Clinical                 |                                          |                                |
|                               | h                                        |                                |
| UGI                           | MED now according to CBME curriculum.    | 🛔 srinivas 🛛 Ə Sign-Out        |
| My Cour                       | ses Management ~ Reports ~ Contact Us    |                                |
|                               |                                          | Photo<br>Not<br>Available      |
|                               |                                          | <b>Mr.srinivas</b>             |
|                               |                                          | TEACHER                        |
|                               |                                          |                                |

> And click on profile button, then profile page will open.

| Support \$+91 9959113026                                      |                          |         | UGNED new according | to CONC particulari. |            | 🌢 srini  | vas 🤆 Sij | n-Out |
|---------------------------------------------------------------|--------------------------|---------|---------------------|----------------------|------------|----------|-----------|-------|
| medisys                                                       | My                       | Courses | Management -        | Reports 👻            | Contact Us | About Us | FAQ's     | Help  |
| y Profile: Mr.srinivas<br>« you can find your profile details |                          |         |                     |                      |            |          |           |       |
| General Info                                                  | Personal Information     | Contact | information Change  | Password             |            |          |           |       |
|                                                               | Name: *                  |         |                     | Last Name:           |            |          |           |       |
|                                                               | Mx                       | e inini | 946. C              | Your last o          | irme       |          |           |       |
|                                                               | Date of Birth            |         |                     | Gender*              |            |          |           |       |
|                                                               | Data of hirth            |         |                     | O Mak                | 2          | Female   | £         |       |
| Not                                                           | Changs Photo             |         |                     | Department           |            |          |           |       |
| Available                                                     | Choose File No file :    | hosen   |                     | -Select D            | epartment  |          |           | ×     |
| Mame Marinivas                                                | Designation Descrption   |         |                     |                      |            |          |           |       |
| ⊡ Id: sreenivas.v@softechiesolutions.c                        | Your Designation Descrat | flan    |                     |                      |            |          |           |       |
| om                                                            |                          |         |                     |                      |            |          |           |       |
| 5 Phone No: (+91)8977206629                                   |                          |         |                     |                      |            |          |           |       |
| M Active Courses: 9                                           |                          |         |                     |                      |            |          |           |       |

Inside Profile page you are able to change you password by clicking on Change Password tab.

| O 9001:2015 Certified Company                                   |                                            |                                                |
|-----------------------------------------------------------------|--------------------------------------------|------------------------------------------------|
| Support \$ +91 9959113026                                       | IME culturium.                             | 🛔 srinivas 🛛 († Sign-Out                       |
|                                                                 | My Courses Managem                         | ent - Reports - Contact Us About Us FAQ's Help |
| Iy Profile: Mr.srinivas<br>nu you can find your profile dutails |                                            |                                                |
| General Info                                                    | Personal Information Contact Information ( | Change Password                                |
|                                                                 | Old Password *                             |                                                |
|                                                                 |                                            | Type old password                              |
|                                                                 | New Password -                             |                                                |
|                                                                 |                                            | Type new password                              |
| Not                                                             | Confirm Password *                         |                                                |
| Available                                                       | ******                                     | Type confirm password                          |
|                                                                 |                                            |                                                |
| & Name: Mr.srinivas                                             |                                            |                                                |
| Id: sreenivas.v@softechiesolutions.c                            |                                            |                                                |
| um                                                              |                                            |                                                |
| C Phone No: (+51)8977206529                                     |                                            |                                                |
| Phone No: (+91)8977206629     Artive Course: 9                  |                                            |                                                |

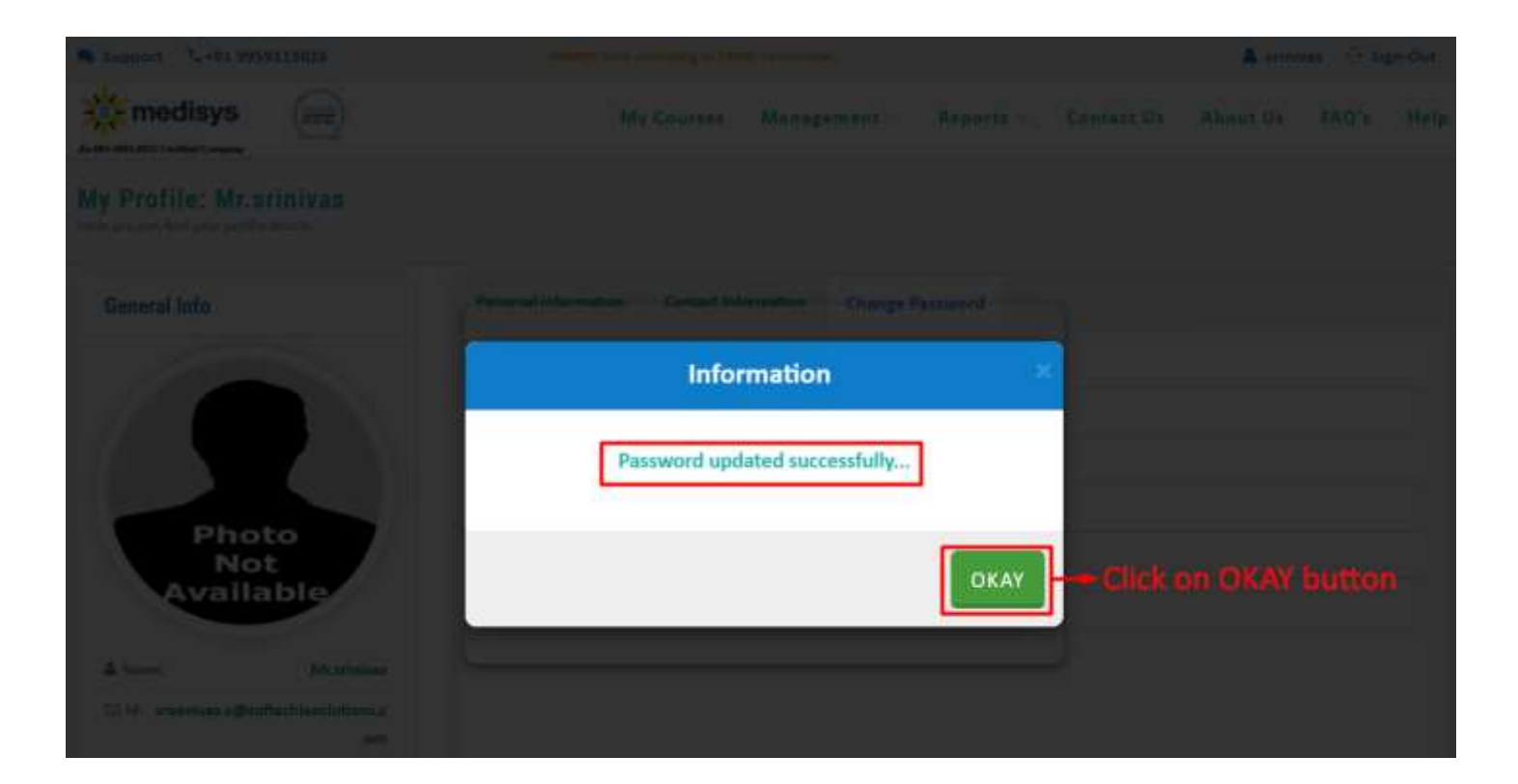

| D 9001:2015 Certified Company                                  |                                 | and a second discussion of the second discussion of the second discussi | A setablish O stress Store |
|----------------------------------------------------------------|---------------------------------|----------------------------------------------------------------------------------------------------|----------------------------|
| Support (2+91 9959113026                                       | - 354                           | with most articlifing to Cilling convertients.                                                                                                    | Stinivas 🗠 Sign-Out        |
| medisys                                                        | My Courses                      | Management - Reports - Contact                                                                                                    | Us About Us FAQ's Help     |
| y Profile: Mr.srinivas<br>re you can find your profile datails |                                 |                                                                                                    |                            |
| General Info                                                   | Personal Information Contact In | nformation Change Password                                                                                                    |                            |
|                                                                | Name: Type/Select a             | Il mandatory fields.                                                                                                    |                            |
|                                                                | Nic 👻 sriniv                    | Apua kesi itume                                                                                                    |                            |
|                                                                | Dete of Birth                   | Gender *                                                                                                    |                            |
| Disat                                                          | Date of birth                   | O Male                                                                                                    | Female                     |
| Not                                                            | Change Photo                    | Department                                                                                                    |                            |
| Available                                                      | Choose File No file chosen      | -Select Department-                                                                                                    | ~                          |
| & Name: Mr.arinivas                                            | Designation Description         |                                                                                                    |                            |
| E 14: sreenivas.v@softechiesolutions.c                         | Your Designation Description    |                                                                                                    |                            |
| om                                                             |                                 |                                                                                                    |                            |
| D Phone No: (+91)8977206629                                    |                                 |                                                                                                    |                            |
| IIII Active Courses: 9                                         |                                 |                                                                                                    |                            |
| Ongoing/Upcoming Live Classes: 0                               |                                 | Click on UPDATE                                                                                                    |                            |

5.4 What do I do in case of any queries/concerns?

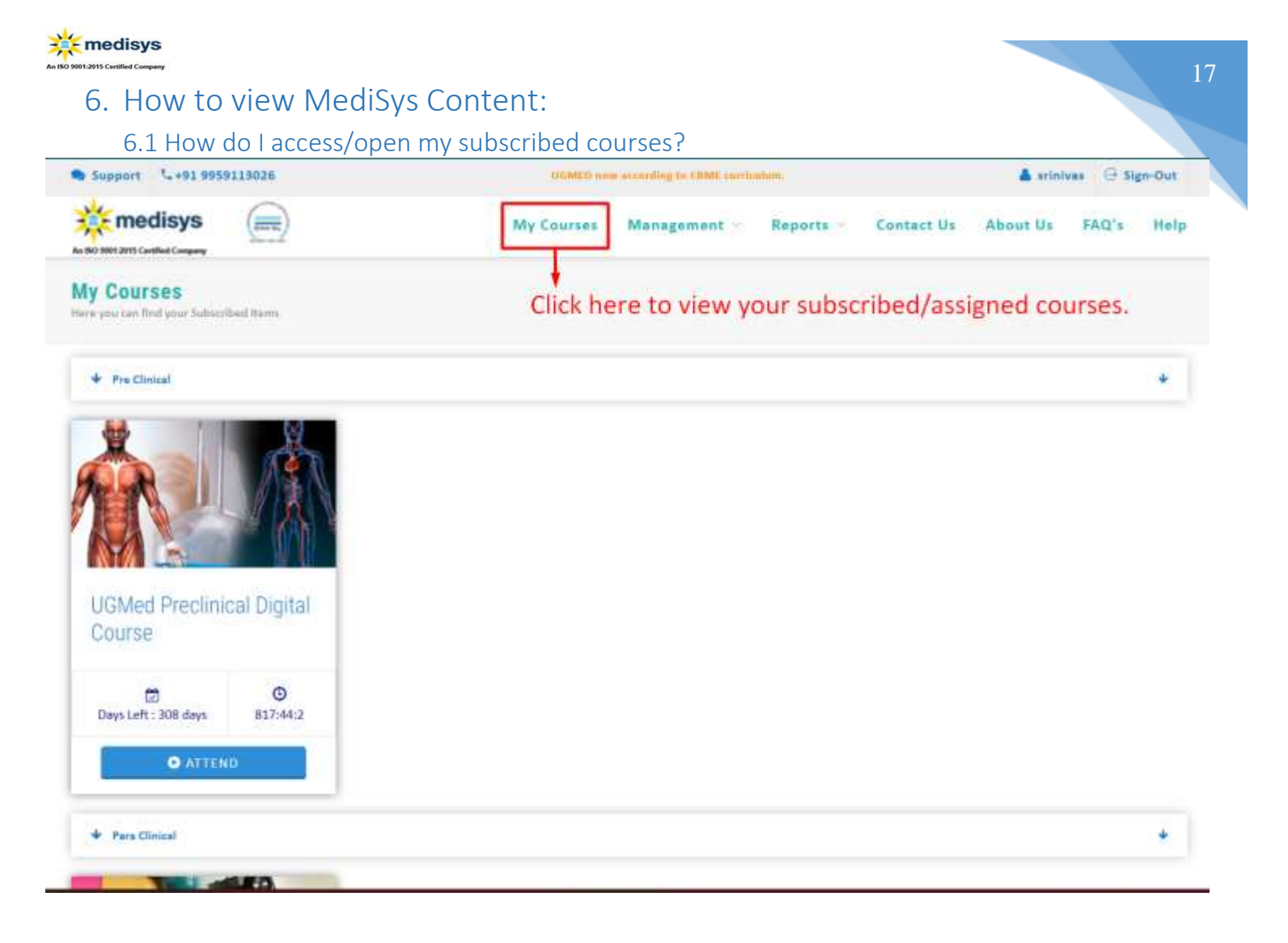

#### 6.2 How to view the course content Index?

| · Juppert 1-+11 9959118026                          | CREAT CONTINUES. |            |              |           |            | 🔺 srini  | ves C.St | gn-Out |
|-----------------------------------------------------|------------------|------------|--------------|-----------|------------|----------|----------|--------|
| medisys (met)                                       |                  | My Courses | Management - | Reports - | Contact Us | About Us | FAQ's    | Нејр   |
| My Courses<br>Here places for place Schutthed heres |                  |            |              |           |            |          |          |        |
| · Pre Clainel                                       |                  |            |              |           |            |          |          | *      |
| UGMed Preclinical<br>Digital Course                 |                  |            |              |           |            |          |          |        |
| Charges Land T : 332 days 820.030                   |                  |            |              |           |            |          |          |        |
|                                                     |                  |            |              |           |            |          |          |        |

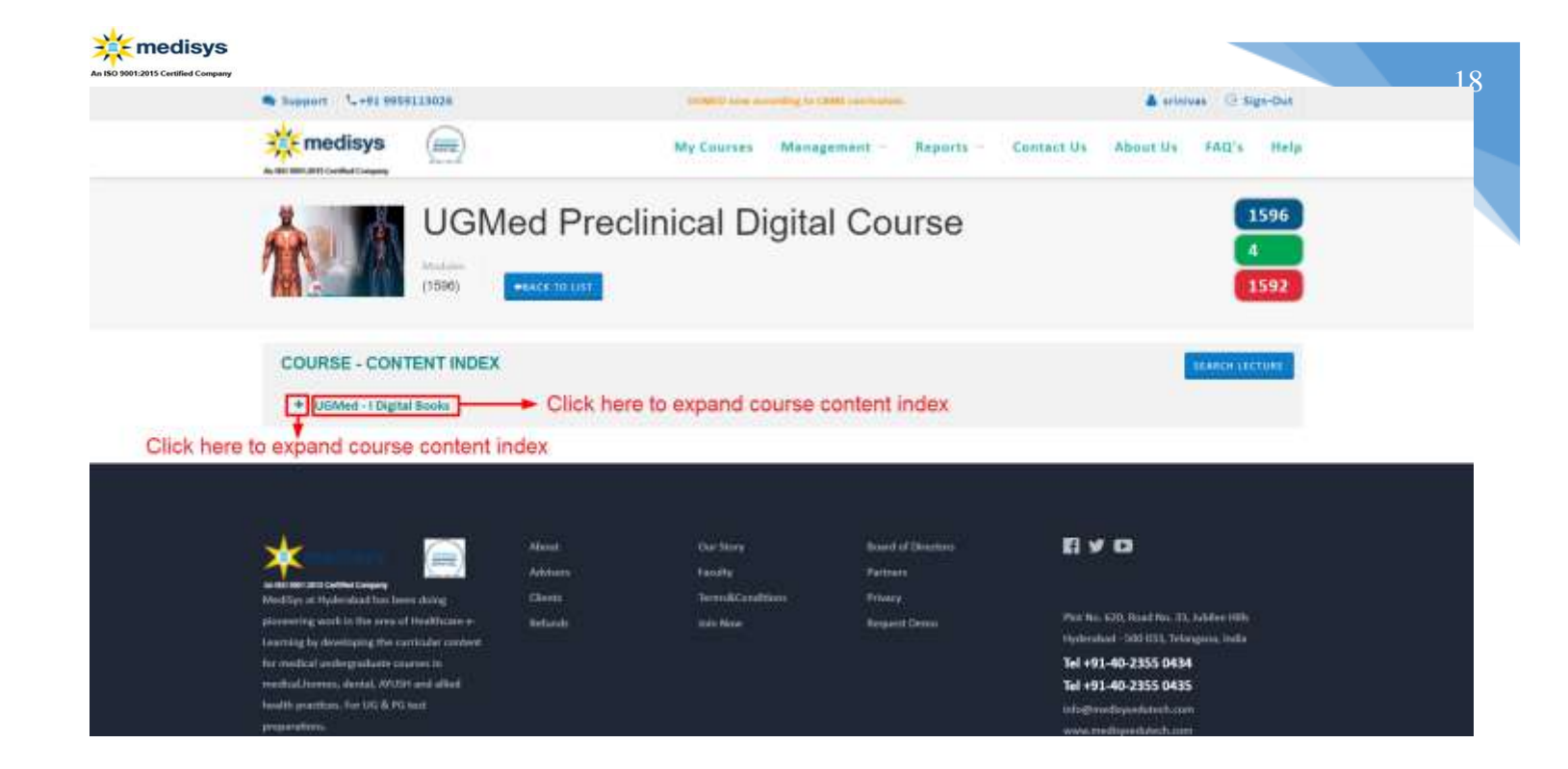

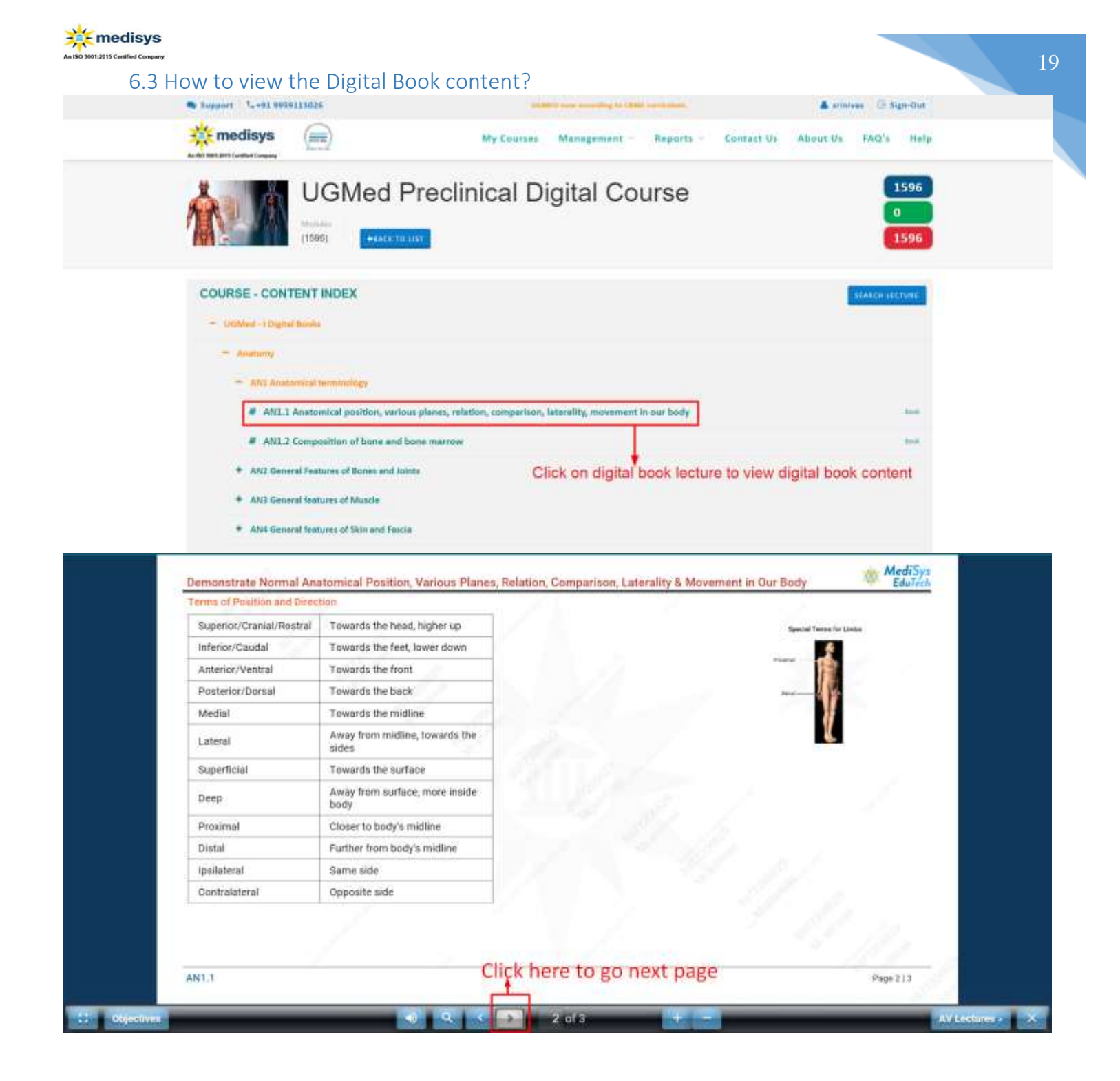

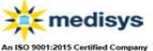

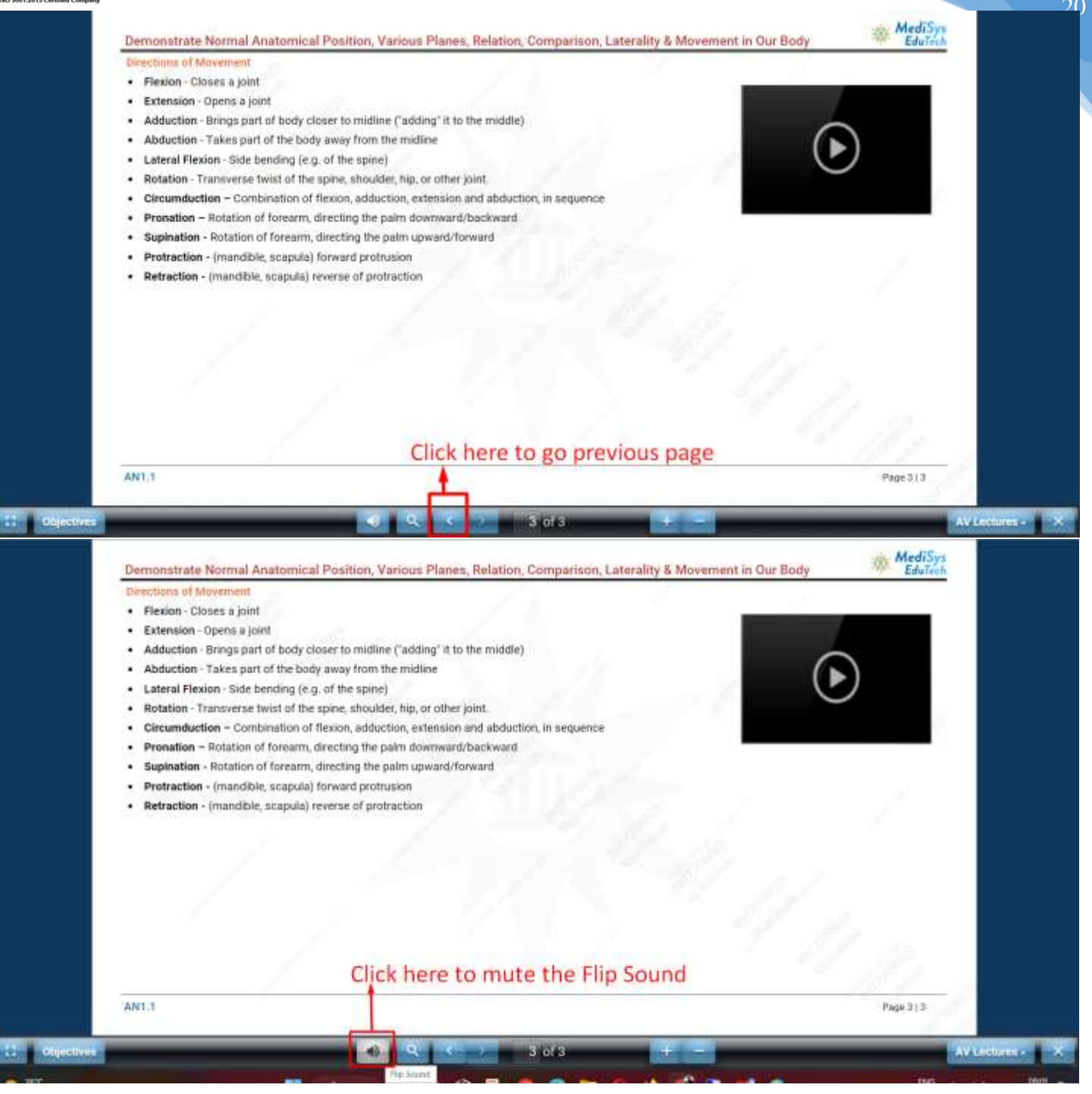

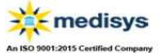

#### 6.3.1 How to view the Objectives mapped to Digital Book?

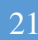

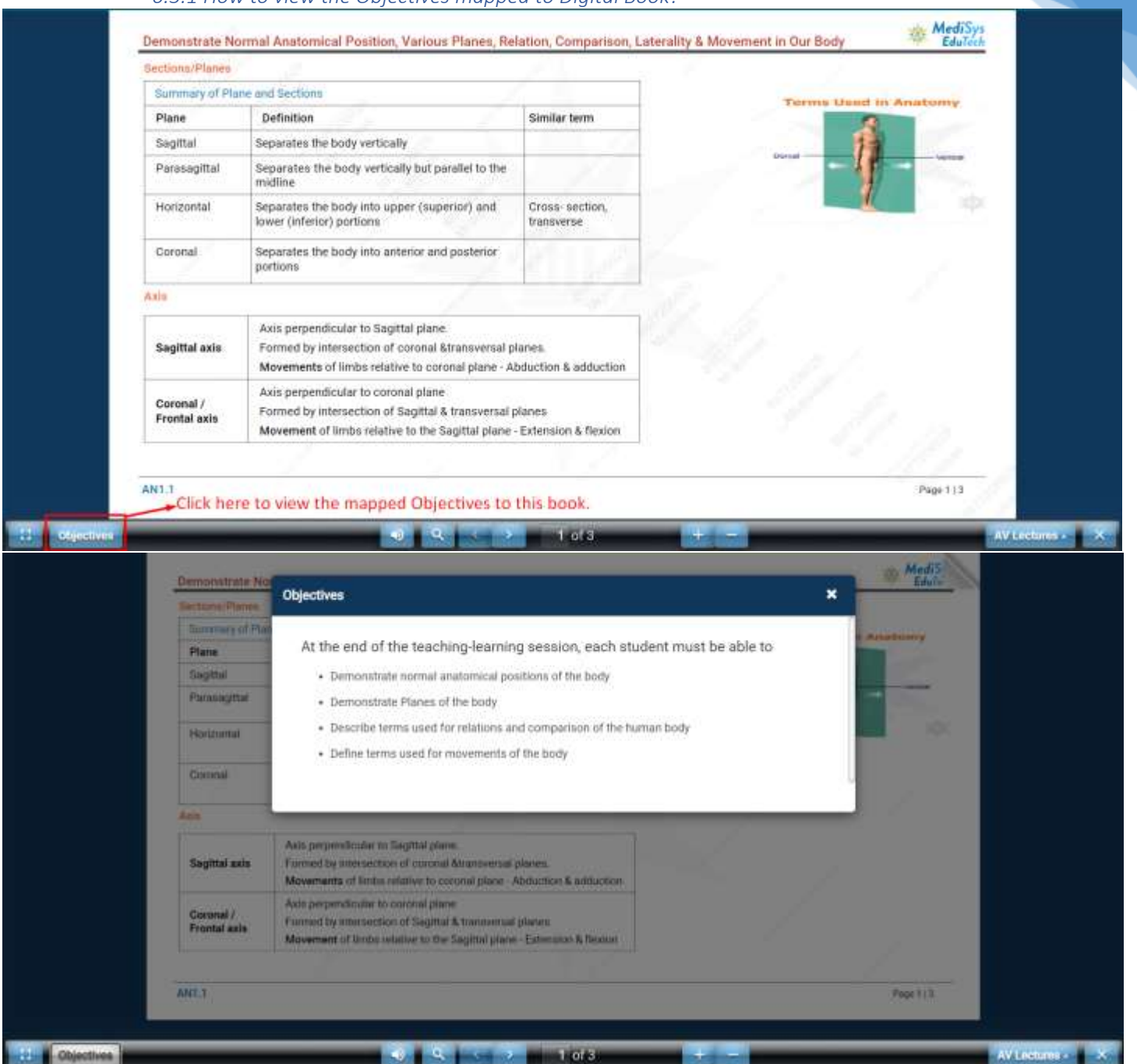

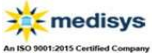

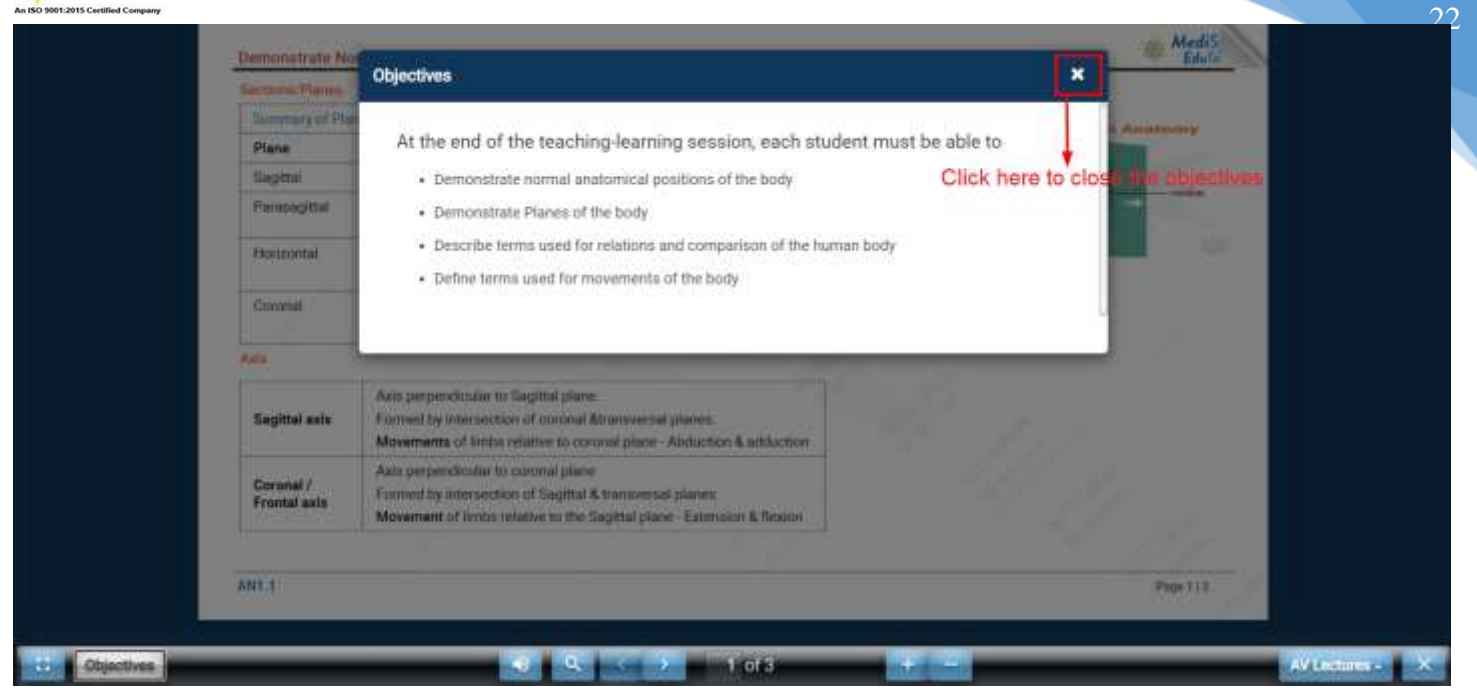

#### 6.3.2 How to view the AV Lecture Videos mapped to Digital Book?

| Summary of Pla            | ane and Sections                                                                                                    |                                                 | Terms Hand in Austance              |
|---------------------------|----------------------------------------------------------------------------------------------------|-------------------------------------------------|-------------------------------------|
| Plane                     | Definition                                                                                                    | Similar term                                    |                                     |
| Sagittal                  | Separates the body vertically                                                                                                    |                                                 |                                     |
| Parasagittal              | Separates the body vertically but parallel to the midline                                                                                       | 1.1.1                                           |                                     |
| Horizontal                | Separates the body into upper (superior) and<br>lower (inferior) portions                                                                       | Cross-section,<br>transverse                    |                                     |
| Coronal                   | Separates the body into anterior and posterior portions                                                                                         | 1                                               |                                     |
| Aais                      | 1                                                                                                    |                                                 |                                     |
| Sagittal axis             | Axis perpendicular to Sagiltal plane.<br>Formed by intersection of coronal &transversal p<br>Movements of limbs relative to coronal plane - A   | lanes.<br>bduction & adduction                  | and the second                      |
| Coronal /<br>Frontal axis | Axis perpendicular to coronal plane C<br>Formed by intersection of Sagittal & transversal p<br>Movement of limbs relative to the Sagittal plane | lick here to v<br>planes<br>Extension & flexion | iew the AV Lecture Videos to mapped |
|                           |                                                                                                    |                                                 |                                     |

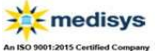

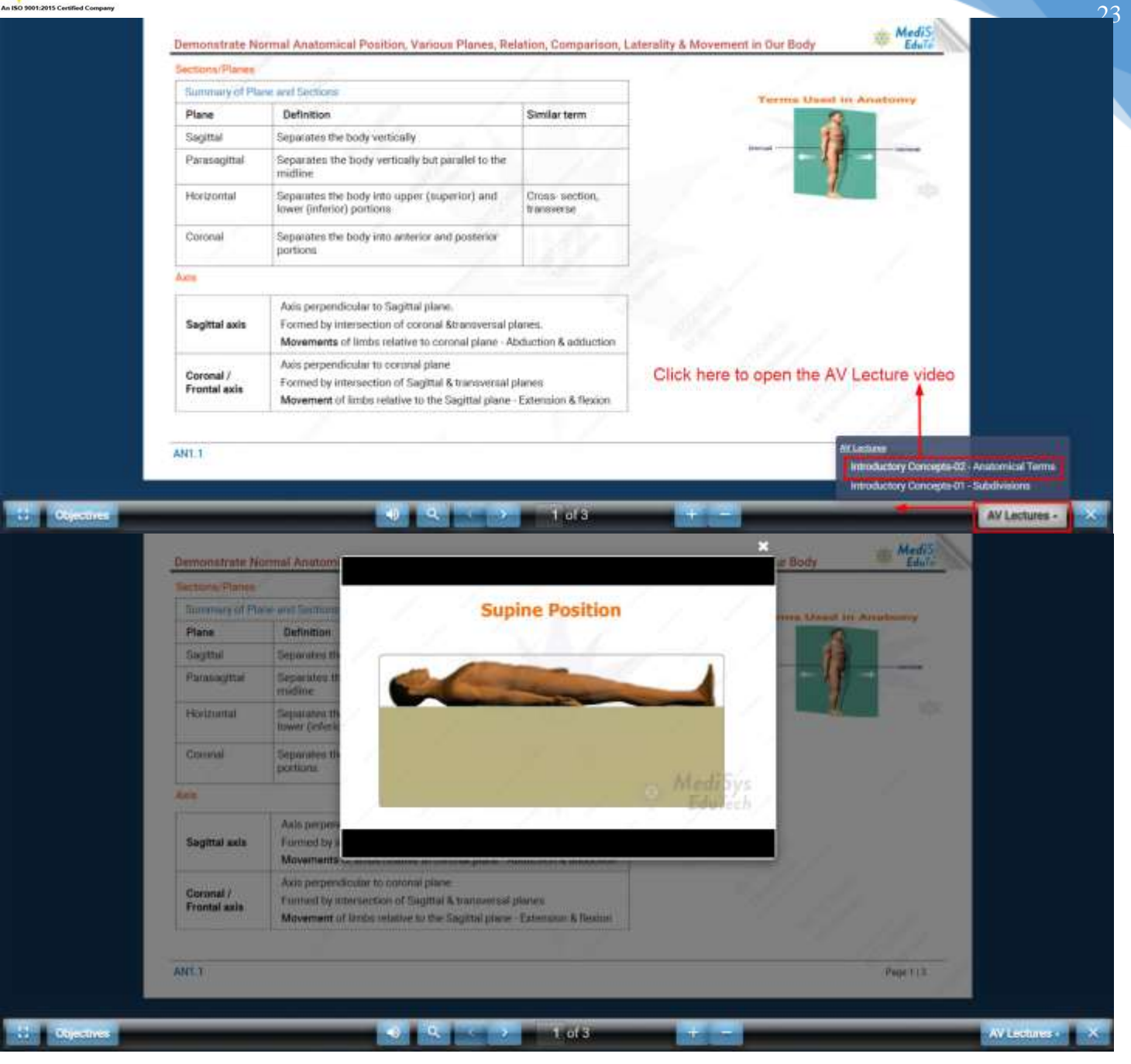

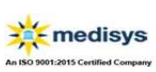

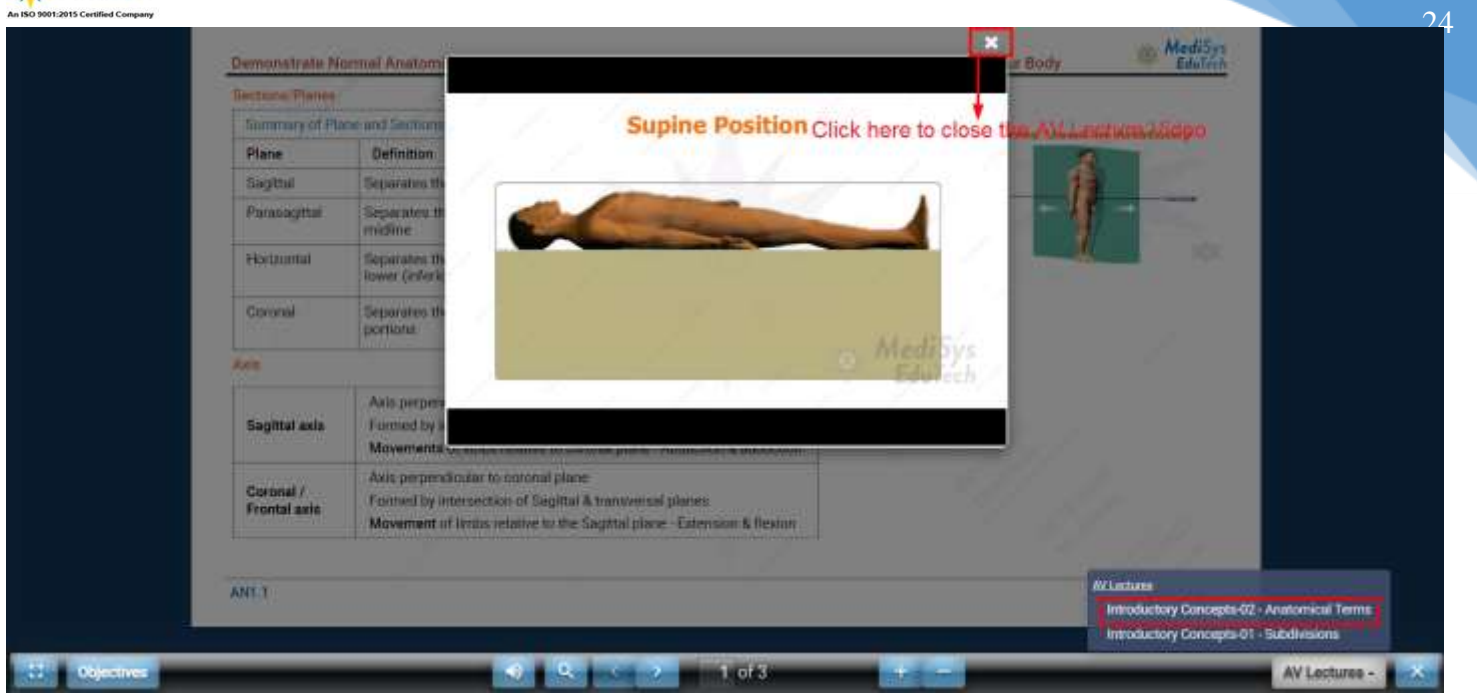

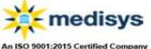

C: 7th week O D : 4th month

A : Diaphysis

Objectives

2 : Primary centers of ossification develop in

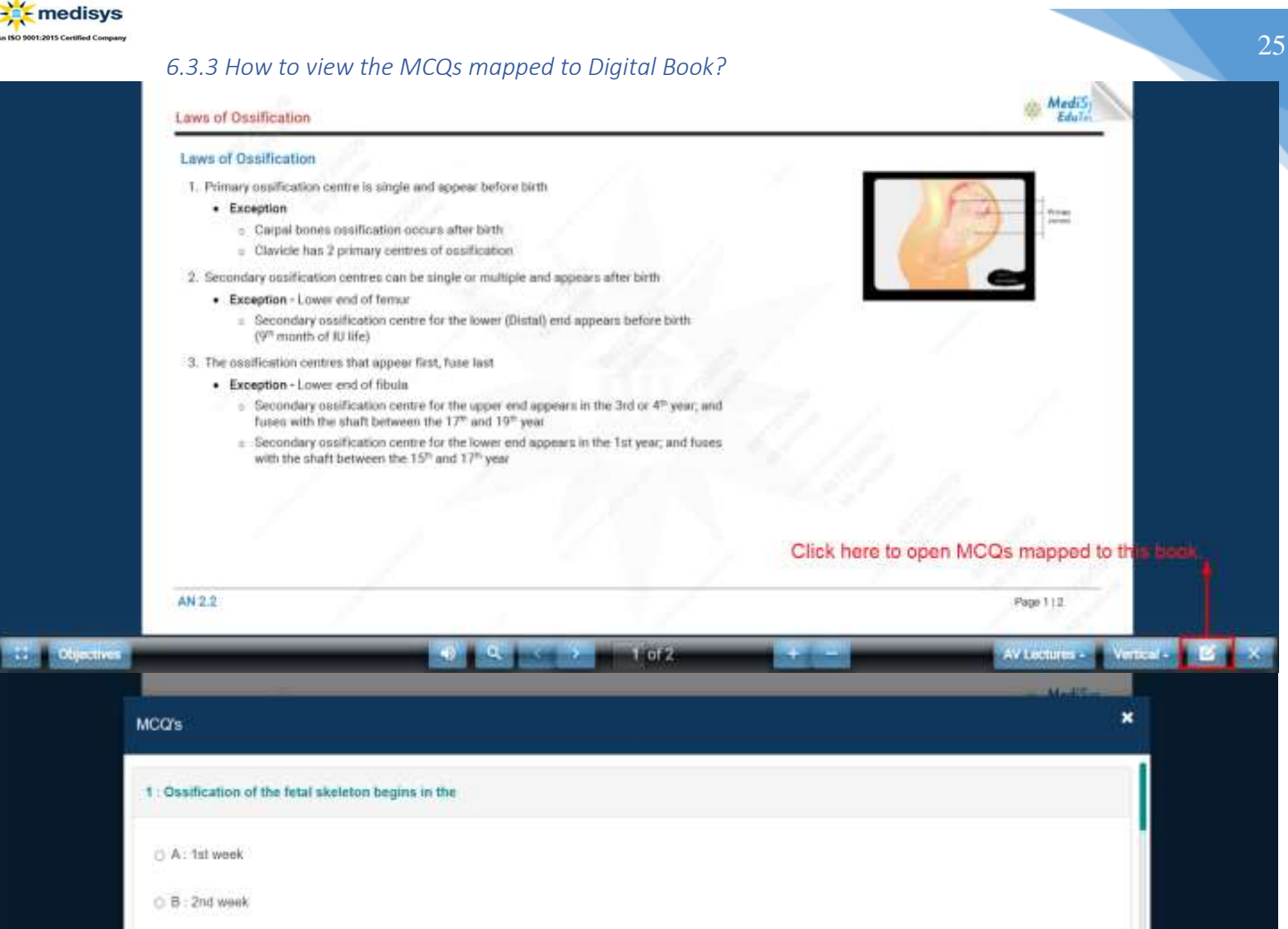

OF?

AV Lectures - Vertical -

| An ISO 9001:2015 Certified Company |                                                              |                             |                                   |                                   | 26 |
|------------------------------------|--------------------------------------------------------------|-----------------------------|-----------------------------------|-----------------------------------|----|
|                                    | MCQ's                                                        | T you want retake the te    | st again click an Retako bultan.  | ×                                 |    |
|                                    | D : Upper end of libia                                       |                             |                                   |                                   |    |
|                                    | ${\bf .8}$ ; Which one of the following has only a           | single ossification centre? |                                   |                                   |    |
|                                    | O A: Clavide                                                 |                             |                                   |                                   |    |
|                                    | B : Carpais                                                  |                             |                                   |                                   |    |
|                                    | O. C : Metacarpals                                           |                             |                                   |                                   |    |
|                                    | <ul> <li>D : Metatarsals</li> </ul>                          |                             |                                   |                                   |    |
| 12 Objectives                      | Your score is : 1 / 8 Here is your                           | quiz score result marks     | 1 of 2                            | Close<br>AV Lectures - Versical - |    |
|                                    | MCQ's                                                        |                             |                                   | ×                                 |    |
|                                    | D : Upper end of tibia     Select the                        | your desired option to      | answer to MCQ.                    |                                   |    |
|                                    | B : Which one of the following has only a                    | single ossification centre? |                                   |                                   |    |
|                                    | O A : Clavicle                                               |                             |                                   |                                   |    |
|                                    | B : Carpais     Select the your                              | desired option to answe     | r to MCQ.                         |                                   |    |
|                                    | <ul> <li>C   Metacarpats</li> <li>D   Metatarsals</li> </ul> | Click                       | on Submit button to submit your o | quiz and view your result.        |    |
|                                    |                                                              |                             |                                   | - Store                           |    |
| 11 Oceanus                         |                                                              |                             | 1 of 2                            | AV Lectures - Vertical -          |    |

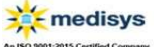

|                                                                                                    | Maline                                        |
|----------------------------------------------------------------------------------------------------|-----------------------------------------------|
| //CQ's                                                                                                    |                                               |
| 1 : Ossification of the fetal skeleton begins in the                                                                                    |                                               |
| O A : 1st week                                                                                                    |                                               |
| B = 2nd week                                                                                                    |                                               |
| ○ C : 7th week                                                                                                    |                                               |
| O D : 4th month                                                                                                    |                                               |
| 2 : Primary centers of ossilication develop in                                                                                          |                                               |
| A: Disphysis                                                                                                    |                                               |
|                                                                                                    |                                               |
|                                                                                                    | Submit                                        |
| -0 - C                                                                                                    | Submit                                        |
|                                                                                                    | Submit<br>+ - AV Lectures - Verts<br>Motif    |
| 49 93 6 7 1 0F2<br>ICC/s                                                                                                    | Submit<br>AV Locaures > Vertic<br>Muniti<br>X |
| ACC/s                                                                                                    | Scent<br>AV Locaries Veria                    |
| A: fat work                                                                                                    | AV Lectures - Vers                            |
| ACC's  ACC's  ACC's  ACC's  ACC's  ACC's  ACC's  B : 2nd weak                                                                           | AV Lectures • Vers                            |
| A: 1st wook<br>B : 2nd week<br>C C: 7th week                                                                                            | AV Lectures Vers                              |
| I Orseitention of the fetal skeleton begins in the         A : 1st wook         B : 2nd week         C : 7th week         D : 4th month | AV Locrures - Vers                            |
| ACC'S ACC'S ACC'S ACC'S ACC'S A : 1st wook B : 2nd week C : 7th week D : 4th month 2 : Primary centers of ossification develop in       | AV Loctures • Vers                            |
| ACC/S                                                                                                    | Click here to close the MCQs quiz.            |

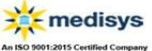

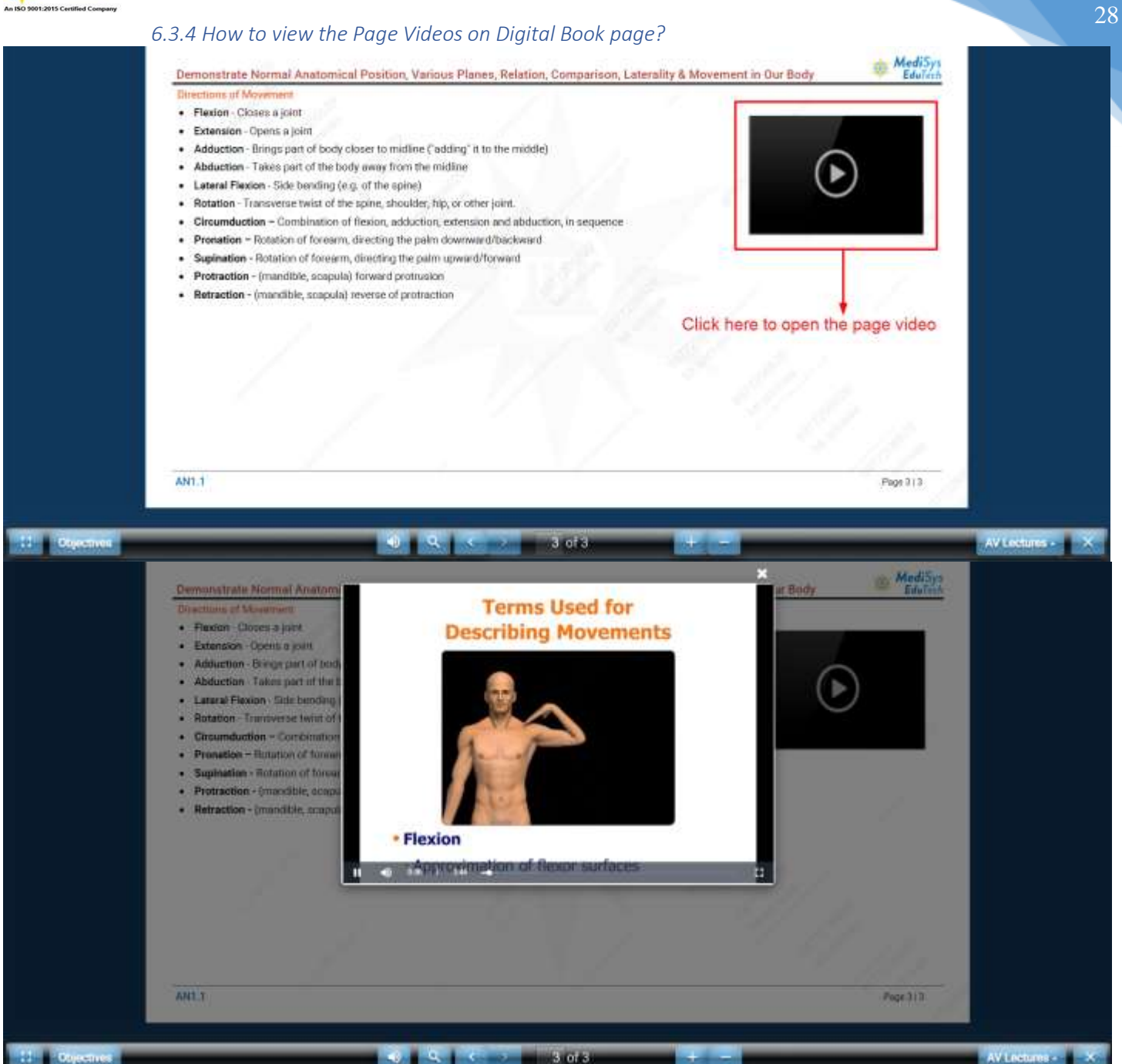

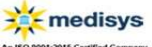

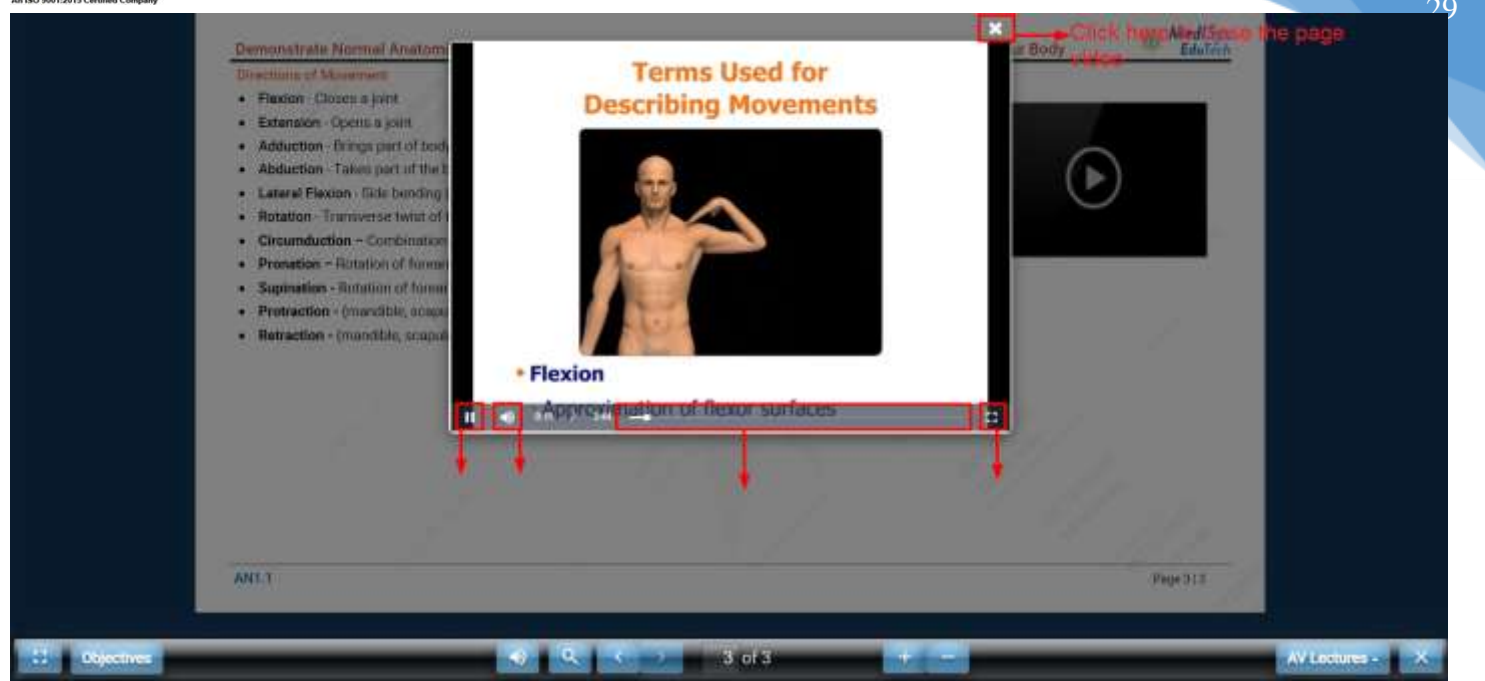

#### 6.3.5 How to view the Page Images on Digital Book page?

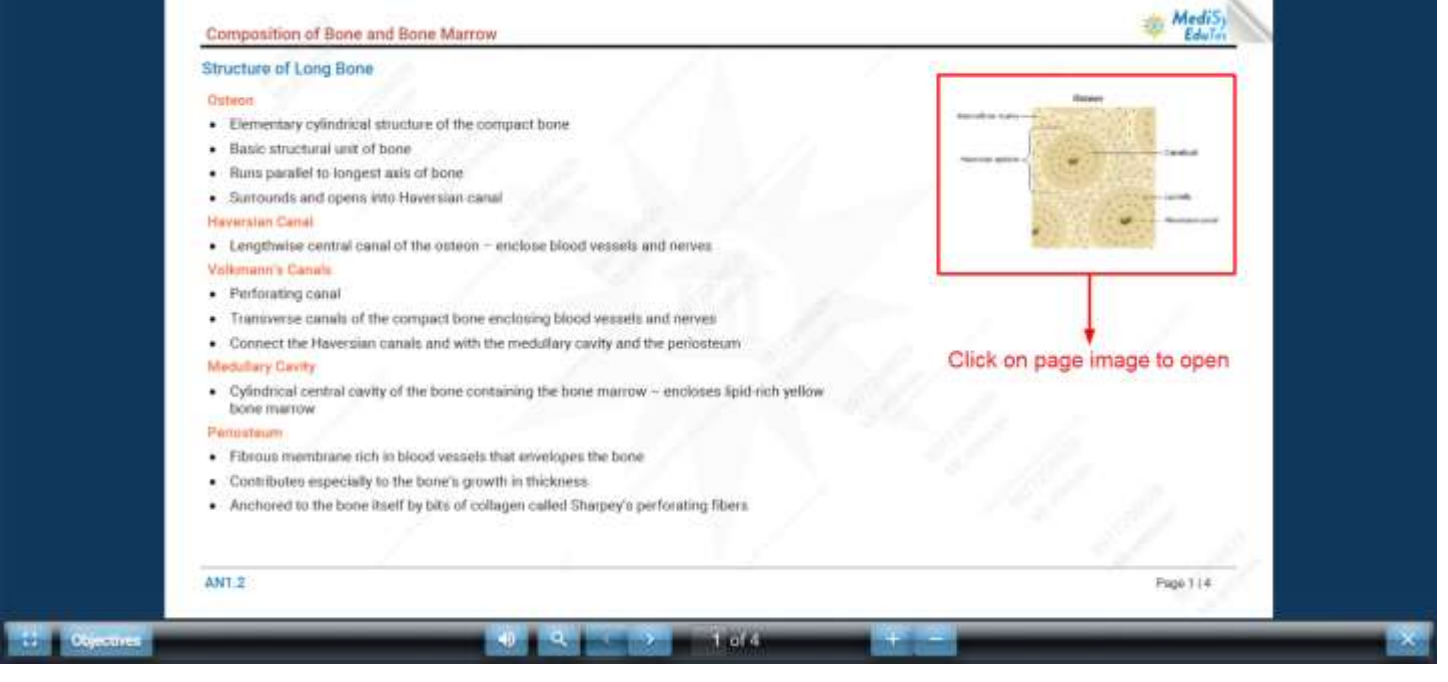

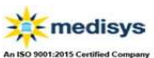

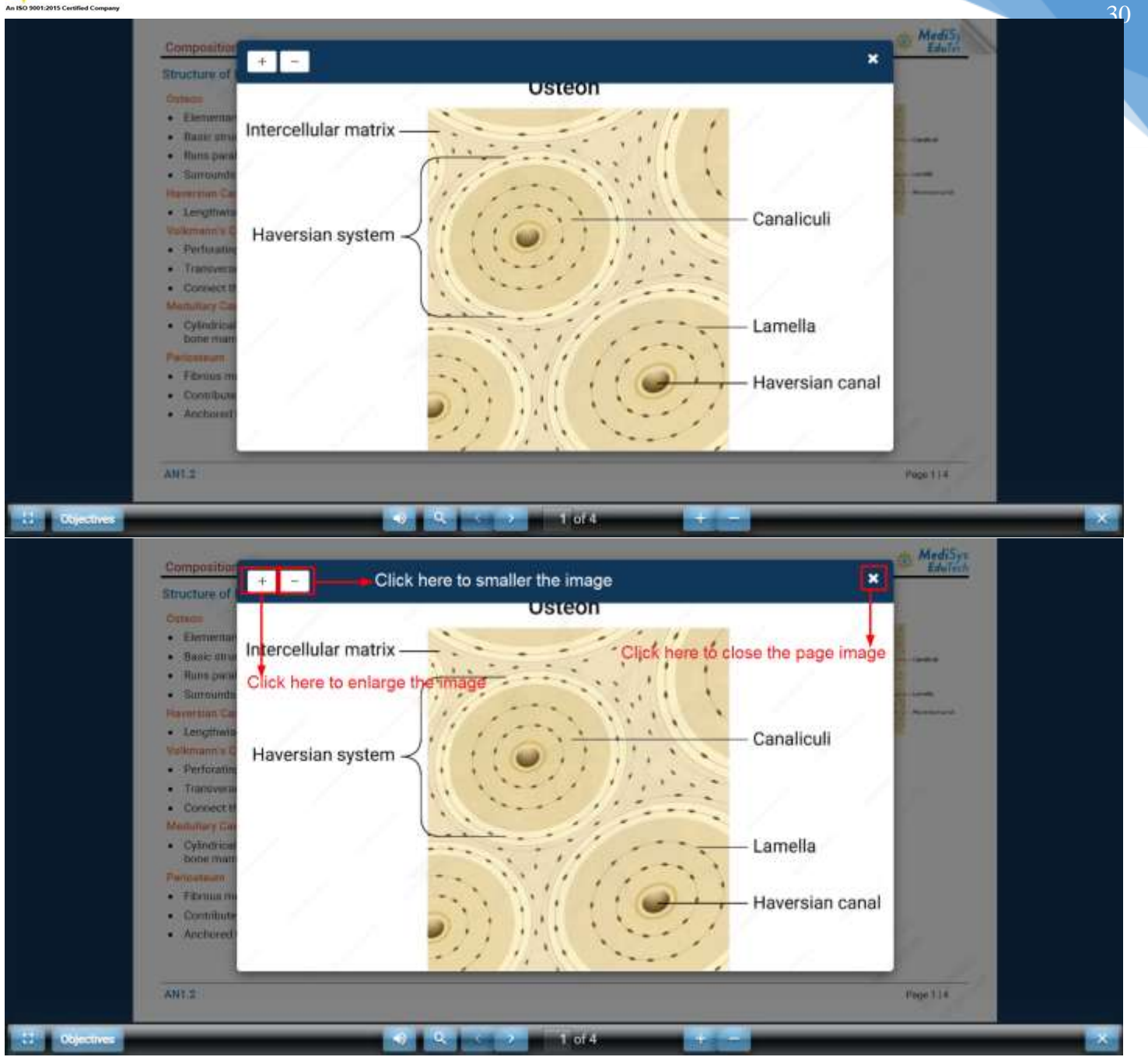

| Support 1-+91 0000113026              | WHERE D same asymptotic for CRAM manifestame. | 👗 stinivas 🗇 Sign-Gut         |
|---------------------------------------|-----------------------------------------------|-------------------------------|
| medisys                               | My Courses Management - Reports - Cr          | ontact Us About Us FAQ's Help |
| + PH3 Clinical Pharmacology - DDAP    |                                               |                               |
| - PHA Experimental Pharmacology (DO)  | NP.                                           |                               |
| # PH4.1 Administer Drugs through      | Various Routes                                | 80A.                          |
| - PHA.2 Offices of Drugs on Blood Pre | man .                                         |                               |
| PHH.2 The Effects of Drugs on         | Rabbin Eye                                    | 0                             |
| PH4.2 The Effects of Drugs on         | Dog Blood Pressure.                           | w                             |
| PH4.2 The Effects of Drugs on         | Cillery Motility of Frog Esophagus            | 9.01                          |
| <ul> <li>Mydriactics</li> </ul>       |                                               |                               |
| Four Experiment                       |                                               | 5.00                          |

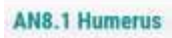

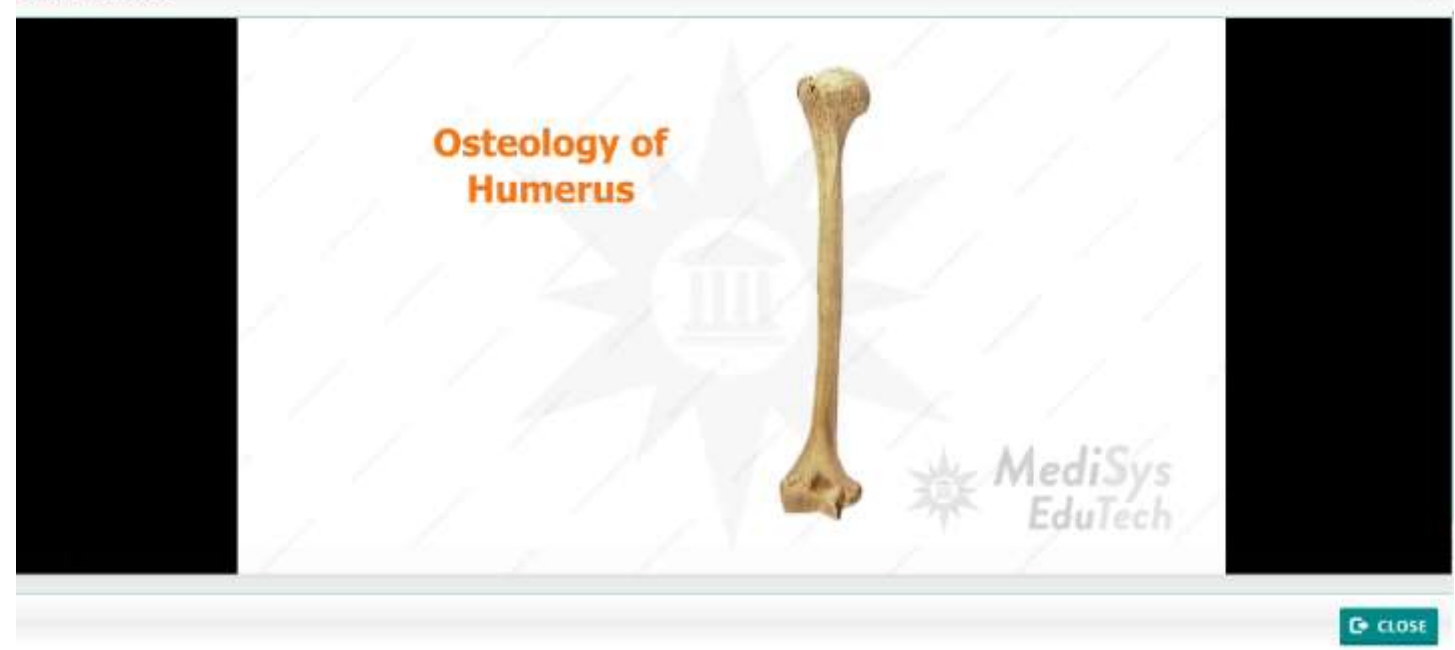

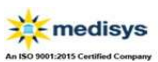

AN8.1 Humerus Osteology of Humerus MediSys Edurech

Click here to close the Video -----

C CLOSE

### 6.5 How to view the PDF Content?

| Support                                | <b>℃</b> +91 99591130 | 26 20                | e according to CRARE successful |        |            |           |            | 👗 arini  | vas G Si | n-Out |
|----------------------------------------|-----------------------|----------------------|---------------------------------|--------|------------|-----------|------------|----------|----------|-------|
| ************************************** | isys (                |                      | My C                            | ourses | Management | Reports ~ | Contact Us | About Us | FAQ's    | Help  |
| +                                      | Small Group Dis       | scussion             |                                 |        |            |           |            |          |          |       |
| .+                                     | Bedside Clinics       |                      |                                 |        |            |           |            |          |          |       |
| +                                      | DOAP                  |                      |                                 |        |            |           |            |          |          |       |
| -                                      | Certifiable Skills    |                      |                                 |        |            |           |            |          |          |       |
|                                        | - Opthelmolo          | EV.                  |                                 |        |            |           |            |          |          |       |
|                                        | - Visual Az           | uity Testing         |                                 |        |            |           |            |          |          |       |
|                                        | # Visua               | I Aculty Testing     |                                 |        |            |           |            |          |          | Book  |
|                                        | D Visua               | Acuity Testing_Asse  | sament                          |        |            |           |            |          |          | 201   |
|                                        | + Digital To          | mometry              | 0                               |        |            |           |            |          |          |       |
|                                        | + Indirect (          | Opthalmoscopy        | Click here                      | to vi  | ew the PDI | F content |            |          |          |       |
|                                        | + Epilation           |                      |                                 |        |            |           |            |          |          |       |
|                                        | + Eye Irriga          | ition                |                                 |        |            |           |            |          |          |       |
|                                        | + Instillatio         | on of Eye Medication |                                 |        |            |           |            |          |          |       |
|                                        | + Ocular Bo           | andaging Eye Bandage |                                 |        |            |           |            |          |          |       |

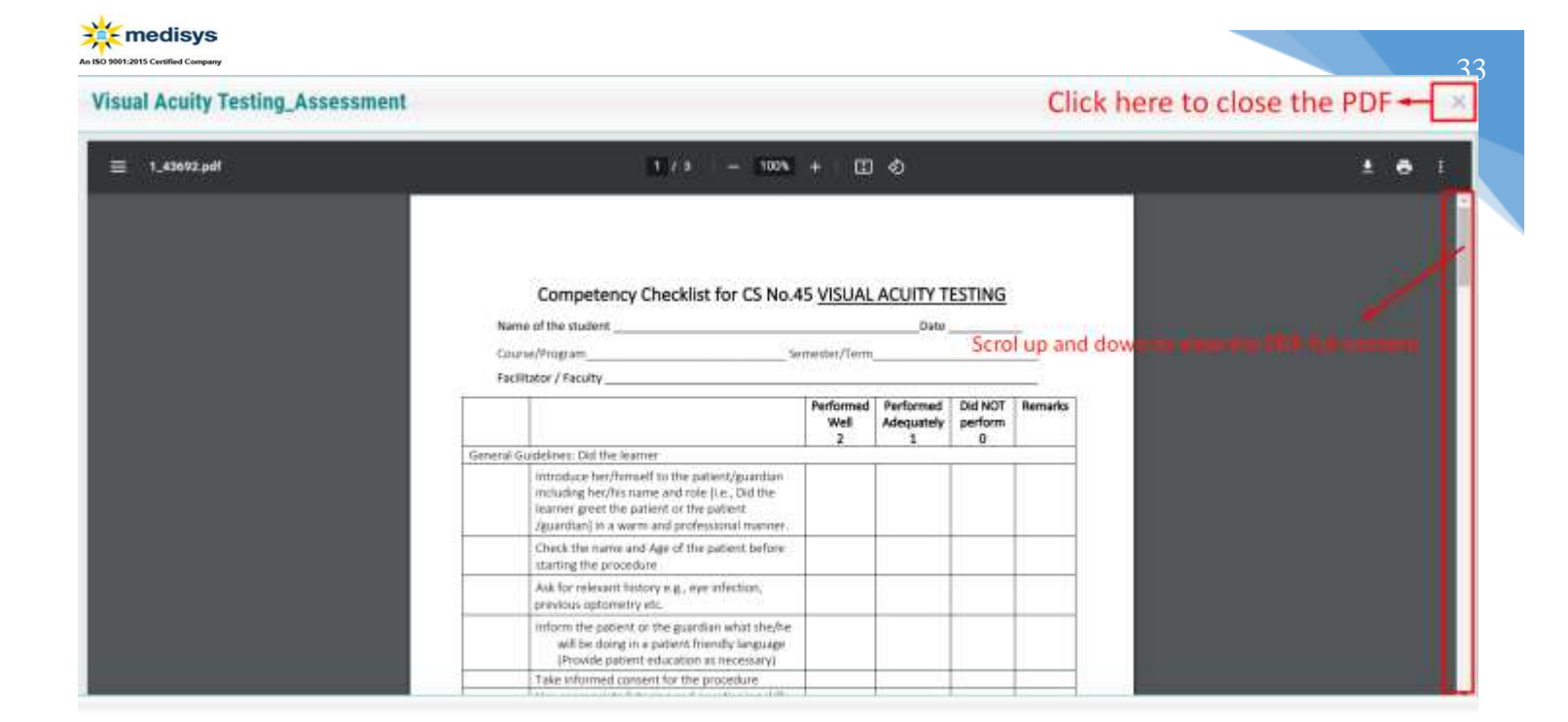

#### 6.6 How do I go back to my subscribed/assigned courses?

| Support 5+91 9959119020 sining                          | No Const. Const. Informa-         | 🛦 ariniwaa 🛛 Sign-Out          |
|---------------------------------------------------------|-----------------------------------|--------------------------------|
| A MELENING Control Control                              | My Courses Management - Reports - | Contact Us About Us FAQ's Help |
|                                                         | Paraclinical Digital Course       | course list                    |
| COURSE - CONTENT INDEX                                  |                                   | AGAINT LECTURE                 |
| = 100Med - II Digital Books                             |                                   |                                |
| + Microbiology                                          |                                   |                                |
| + Pathology                                             |                                   |                                |
| - Processiology                                         |                                   |                                |
| + PHI Pharmacology                                      |                                   |                                |
| + PH2 Clinical Pharmacy - DOAP                          |                                   |                                |
| + PHS Clinical Pharmacology - DOAP                      |                                   |                                |
|                                                         |                                   |                                |
| <ul> <li>Pile Experimental Phermacology - Di</li> </ul> | JAP .                             |                                |

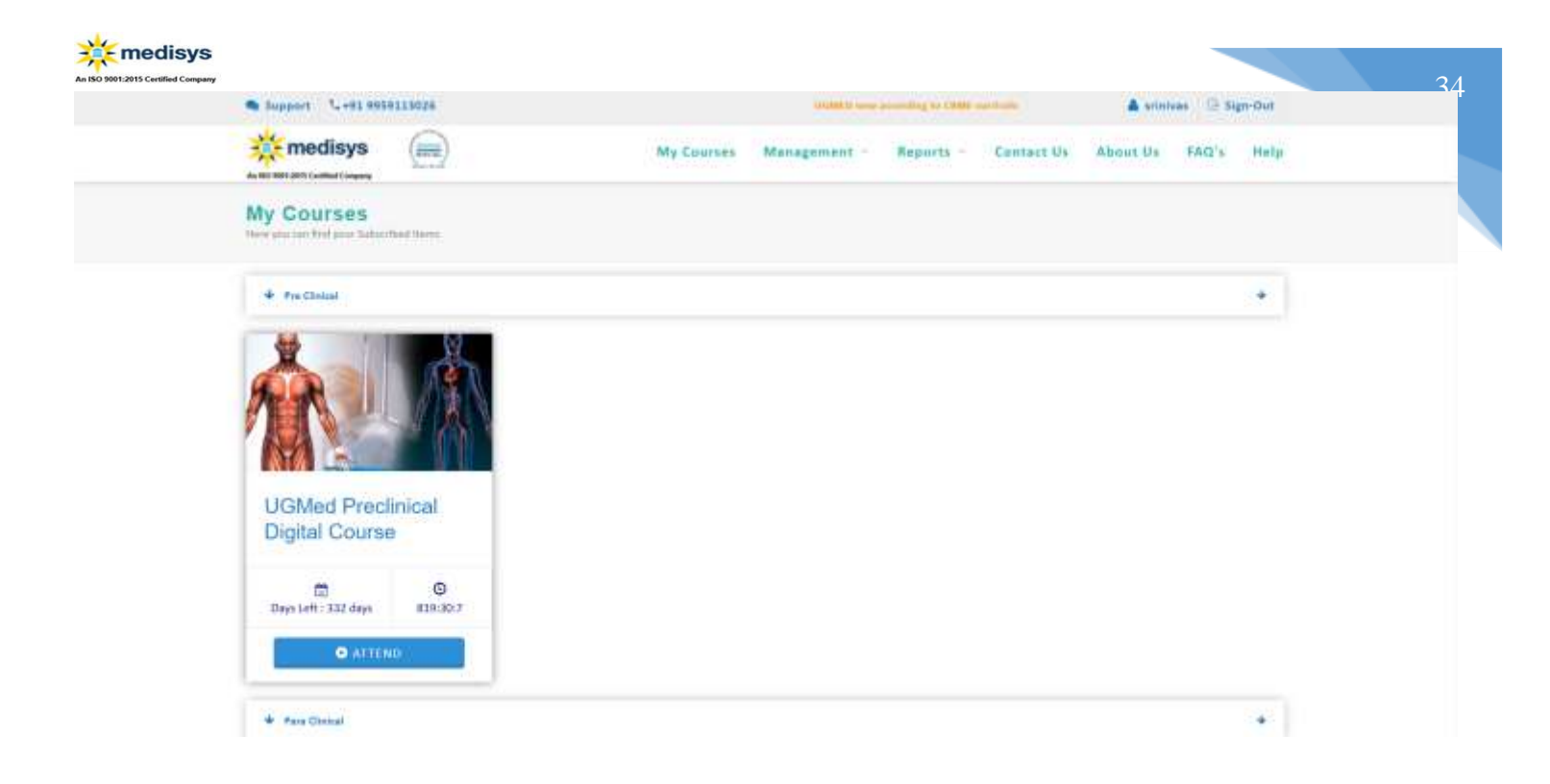